# **Informatica** Modulo I – Caratteristiche base di Excel

#### Dr. Ing. Cristian Zambelli a.a. 2019/2020

### Corso di Laurea Triennale in Economia

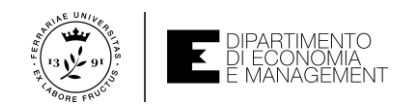

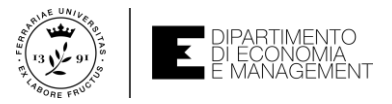

#### Il foglio elettronico (ovvero dove tutto ha inizio...)

- Un foglio elettronico è un programma applicativo che consente la gestione di dati in aree di lavoro principalmente organizzate in tabelle
- Cosa vuol dire **«gestione** di dati in tabelle»?
  - Creare una tabella
  - Inserire dati al suo interno
  - Modificare i dati qualora sia richiesto
  - Elaborare i dati al fine di ottenere delle valutazioni su di essi
  - Stampare i risultati o memorizzarli su un file
- Cos'è un'area di lavoro?
  - L'area di lavoro è una zona delimitata di forma rettangolare in cui inserire i dati
- Ora proviamo ad aprire Microsoft Excel (il foglio elettronico...)

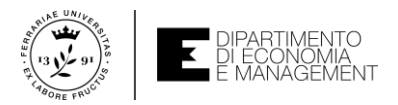

#### La finestra di lavoro di Excel (la prima schermata non si scorda mai...)

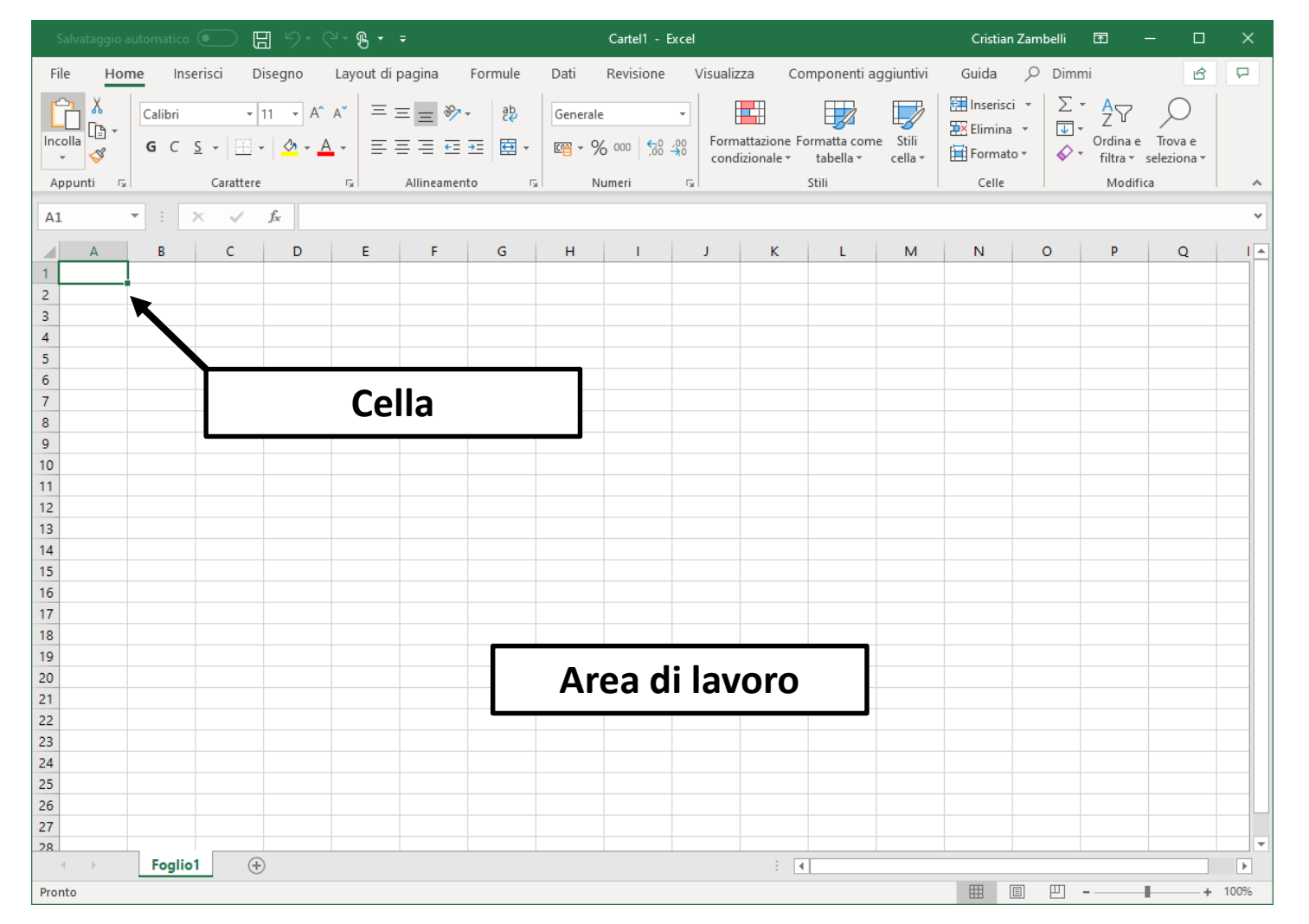

- Questa è l'interfaccia e l'aspetto esteriore di un foglio elettronico
- L'area di lavoro appare come una zona del foglio elettronico di colore bianco suddivisa in righe e colonne mediante linee di colore grigio a spessore sottile in cui posso gestire dei dati in tabelle
- L'area di lavoro contiene di fatto tanti piccoli rettangoli. Ognuno di questi prende il nome di cella
- Ricordate bene questo termine perché ci servirà in tutto il corso

Caratteristiche base di Excel

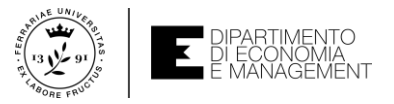

# La finestra di lavoro di Excel – Barre operative

|                     | Barra di ac       | cesso rapi          | do                        |                |          |                   |          |                                        |                                     |                                | _                                     |                |                               |                        |                     |
|---------------------|-------------------|---------------------|---------------------------|----------------|----------|-------------------|----------|----------------------------------------|-------------------------------------|--------------------------------|---------------------------------------|----------------|-------------------------------|------------------------|---------------------|
|                     | ы<br>р. с         | <u>⊣</u> ~¶         | ;                         |                |          | Cartel1 - E       | xcel     |                                        | Barra de                            | el titolo                      | Cristian                              | Zambelli       | F                             | - 🗆                    | ×                   |
| File Home Inserisci | Diseano           | Layout di p         | agina                     | Formule        | Dati     | Revisione         | Visualiz | zza Co                                 | omponenti a                         | aggiuntivi                     | Guida                                 | ,∕⊂ Dim        | mi                            | Ŕ                      | $\overline{\nabla}$ |
|                     |                   | A*   Ξ Ξ<br>•   Ξ Ξ | = <u>=</u> ≫<br>= = = = = | , sp<br>⇒≡ ⊡ + | Generale | 5 000 <b>5</b> 00 | ,00 Form | nattazione F<br>dizionale <del>-</del> | ormatta con<br>tabella <del>•</del> | ne Stili<br>cella <del>•</del> | 🔠 Inserisci<br>🎫 Elimina<br>🌐 Formato | · · Σ<br>· · · | ▼ AZY<br>Ordina e<br>filtra ▼ | Trova e<br>seleziona * |                     |
| Appunti 🕞 Carati    | ere               | Es .                | Allineament               | :o 5           | Nu       | umeri             | E.       |                                        | Stili                               |                                | Celle                                 |                | Modifi                        | ica                    | ~                   |
| A1 • : × •          | $f_{\mathcal{K}}$ |                     |                           |                |          |                   |          |                                        |                                     |                                |                                       |                |                               |                        | ~                   |
| A B C 1 2           | D                 | E                   | F                         | G              | Н        | I                 | J        | К                                      | L                                   | M                              | N                                     | 0              | P                             | Q                      |                     |

- In prossimità dell'area di lavoro esistono una serie di oggetti e barre operative:
  - Barra del titolo: contiene il nome associato al foglio di lavoro (*Cartel1* in questo esempio)
  - Barra di accesso rapido: contiene le icone delle operazioni frequentemente usati. Per impostazione predefinita sono (in ordine):
    - Salva su file; Annulla (Undo) l'ultima operazione; Riesegui (Redo) l'ultima operazione; Cambia modalità di tocco (per tablet); Personalizza la barra
  - Barra multifunzione: raggruppa tutti i comandi eseguibili in Excel

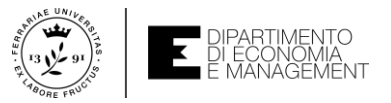

# La finestra di lavoro di Excel – Barre operative

| $ \begin{array}{c c} & & & \\ \hline \\ Incolla \\ \hline \\ \hline \\ \hline \\ \hline \\ \hline \\ \hline \\ \hline \\ \hline \\ \hline \\ $ |              | • 22 Gener      | % 000 (00 30) | Formattazione F<br>condizionale <del>•</del> | ormatta come Stili<br>tabella • cella • | Elimina 🔹 | ▼ Z V<br>Ordina e<br>↓ ↓ filtra ▼ s | Trova e<br>seleziona * |
|----------------------------------------------------------------------------------------------------|--------------|-----------------|---------------|----------------------------------------------|-----------------------------------------|-----------|-------------------------------------|------------------------|
| Appunti 🕞 Carattere                                                                                                    | - Allineamer | nto 🖬           | Numeri 🖓      |                                              | Stili                                   | Celle     | Modific                             | a 📃 🔺                  |
| A1 • : × ✓ f                                                                                                    | 🕯 10 Barr    | a della formula |               |                                              |                                         |           |                                     | *                      |
| A B C                                                                                                    | D E F        | G H             | 1             | J K                                          | L M                                     | N         | O P                                 | Q I 🔺                  |
| 1 10<br>2                                                                                                    |              |                 |               |                                              |                                         |           |                                     |                        |
| 27                                                                                                    |              |                 |               |                                              |                                         |           |                                     |                        |
| Foglio1 (+)                                                                                                    | I            |                 |               | : 4                                          |                                         |           |                                     |                        |
| Pronto                                                                                                    | Barra        | di stato        |               |                                              |                                         |           |                                     | + 100%                 |

- Altre due importanti **barre operative** sono:
  - Barra della formula: mostra il contenuto della cella corrente e ne permette la modifica del contenuto (La cella A1 contiene 10 in questo esempio)
  - **Barra di stato**: è situata nella parte inferiore del foglio di lavoro e contiene informazioni sullo stato del foglio elettronico («Pronto» nel nostro esempio), uno slider per regolare lo zoom e alcuni pulsanti per il layout di stampa

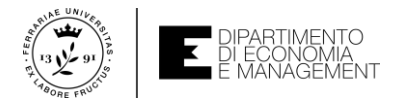

# AIUTO! Se non mi ricordo dove si trova un comando?

|                     | с                                          | artel 1       | - Excel                                                                                                    |
|---------------------|--------------------------------------------|---------------|----------------------------------------------------------------------------------------------------|
| mponenti aggiuntivi | Guida                                      | ρ             | somma numeri X                                                                                                    |
| erale •             | Formattazione<br>condizionale <del>*</del> | ∑<br>₽23<br>% | Somma automatica<br>Formato numero<br>Stile percentuale                                                                                                    |
| Numeri (s)          |                                            | 000           | Stile separatore                                                                                                    |
| L M                 | N                                          | ⑦<br>Rice     | Visualizza la Guida per "somma numeri"                                                                                                    |
|                     |                                            |               | Image: select select |

- Sulla barra multifunzione esiste un'icona con il simbolo di una lente di ingrandimento → Ricerca intelligente
- Basta digitare il nome del comando che non ricordate o il tipo di operazione che intendete fare nello spazio predisposto (indicato con «Che cosa vuoi fare?»)
- Excel vi fornirà una serie di suggerimenti che potete cliccare con il mouse

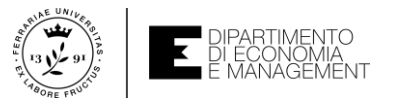

### Torniamo sulla barra della formula

| Ir |              | G C | <u>s</u> -   <u></u> | - <u>0</u> - <u>A</u>    | • = |            | * <sup>2</sup> ₹<br>•= ⊞ • | Generale | 6 000 500  | <br>→0 Form<br>→0 cond | attazione Fo | brmatta com<br>tabella ∓ | e Stili<br>cella ▼ | 🔀 Elimina<br>🖽 Format | • <b>↓</b><br>• <b>↓</b> | ਦ Z ਪ<br>Ordinae<br>filtra ਦ | Trova e<br>seleziona + |   |
|----|--------------|-----|----------------------|--------------------------|-----|------------|----------------------------|----------|------------|------------------------|--------------|--------------------------|--------------------|-----------------------|--------------------------|------------------------------|------------------------|---|
|    | Cella attiva | a   | Pulsant              | ti                       | Fa  | Allineamen | to 5                       | i        | Casella co | ontenuto               |              | Stili                    |                    | Celle                 |                          | Modifie                      | a                      | ~ |
| A  | 1            | •   | X 🗸                  | <i>f</i> <sub>x</sub> 10 |     |            |                            |          |            |                        |              |                          |                    |                       |                          |                              |                        | * |
|    | A            | В   | С                    | D                        | E   | F          | G                          | н        | 1          | J                      | к            | L                        | М                  | N                     | 0                        | Р                            | Q                      |   |
| 1  | 10           |     |                      |                          |     |            |                            |          |            |                        |              |                          |                    |                       |                          |                              |                        |   |
| 2  |              |     |                      |                          |     |            |                            |          |            |                        |              |                          |                    |                       |                          |                              |                        |   |

- La barra della formula è importantissima perché rappresenta un riferimento a ciò su cui Excel sta operando in quel preciso istante
- La barra è divisa in tre regioni:
  - L'indicatore della cella attiva (cella su cui Excel sta operando)
  - I pulsanti (in ordine) Annulla, Invio, e Inserisci Funzione
  - La casella di testo che mostra il contenuto della cella attiva

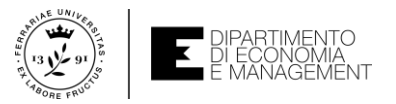

# Riferimento di riga, di colonna, e di cella

| In |                   | _<br>₽<br>¥ | G | C | <u>s</u> - | •        | -   <u>A</u> | - <u>A</u> | -  | = =      |         |       | €₽<br>₽    | Gener    | ale<br>% 000 | •00, 0<br>•€ 00, 0 | Form | nattazion<br>dizionale | e Formatta c<br>• tabella | ome S<br>* ce | tili<br>Ila v | 🔛 Elimin<br>🖽 Forma | a ▼<br>to▼ | ↓ - | Z Ƴ<br>Drdina e<br>filtra ≠ | Trova e<br>seleziona + |   |   |
|----|-------------------|-------------|---|---|------------|----------|--------------|------------|----|----------|---------|-------|------------|----------|--------------|--------------------|------|------------------------|---------------------------|---------------|---------------|---------------------|------------|-----|-----------------------------|------------------------|---|---|
| 1  | Appunti           | E E         |   |   | C          | arattere |              |            | E. |          | Allinea | mento | E.         | i l      | Numeri       |                    | G I  |                        | Stili                     |               |               | Celle               |            |     | Modifi                      | a                      | ~ | b |
| A  | 1                 | _           | • | : | ×          | ~        | $f_{x}$      | 10         |    |          |         |       |            |          |              |                    |      |                        |                           |               |               |                     |            |     |                             |                        | ~ | - |
| 4  | ienti<br>ga       |             |   | В |            | с        | D            |            | E  |          | F       |       | Rife       | rimenti  | di colo      | onna               | J    | К                      | L                         |               | м             | N                   | 0          |     | Р                           | Q                      | 1 | 4 |
| 1  | liferim<br>di rig | 10          |   |   |            |          |              |            |    | <b>_</b> | Riferi  | mento | o di cella | a (es. D | 2)           |                    |      |                        |                           |               |               |                     |            |     |                             |                        |   |   |

- Immediatamente sotto la barra della formula vi è una riga orizzontale che contiene una serie di caselle rettangolari contrassegnate da una lettera maiuscola (A, B, C, D, etc.). Questa lettera prende il nome di riferimento di colonna
- Analogamente sulla sinistra vi sono mostrati numeri arabi in verticale (1, 2, 3, etc.). Ognuno di questi numeri prende il nome di **riferimento di riga**
- La coppia «lettera-numero» è il riferimento della cella (è un po' come giocare a battaglia navale...) che viene usato in formule e manipolazioni del suo contenuto

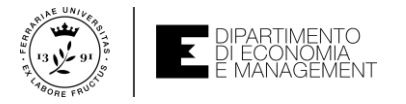

### Excel ragiona in 3D (beh non proprio...)

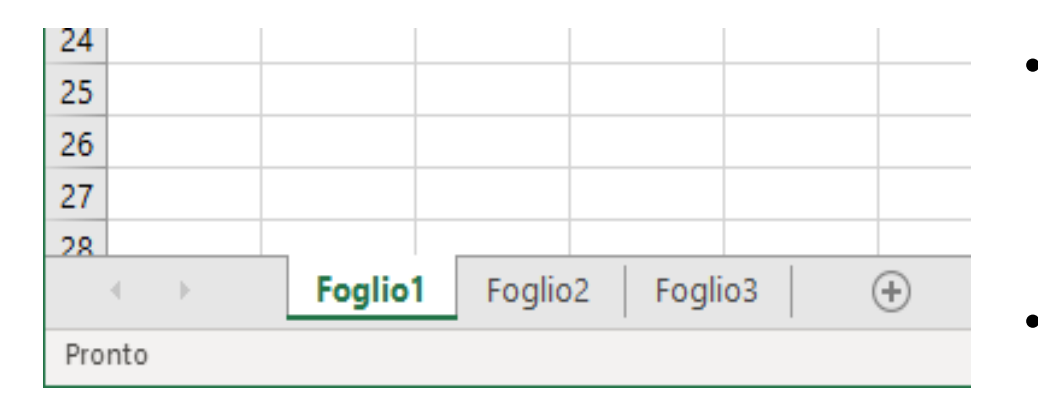

- Un **riferimento di cella** non è univoco in Excel, nel senso che non esiste una sola coppia «letteranumero» che identifica quella particolare posizione
- La cella *B4* potrebbe esistere 3, 4, o 5 volte in realtà...
- Questo perché Excel consente di lavorare contemporaneamente su più fogli di lavoro (attenzione perché non è la stessa definizione di area di lavoro)
- Immediatamente sopra la barra di stato si hanno i pulsanti per gestire i fogli di lavoro:
  - Cliccando sul nome del foglio si passa da uno all'altro
  - Il pulsante + consente di aggiungere ulteriori fogli di lavoro
  - Le frecce direzionali accanto a *Foglio1* (esempio in figura) si attivano quando il numero di fogli di lavoro è superiore a quello che Excel riesce a visualizzare

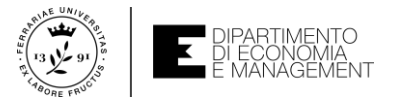

### Cella attiva e intervalli di celle

- Come abbiamo visto, la **cella** è l'elemento principale di un **foglio di lavoro** attorno alla quale ruotano la maggior parte delle elaborazioni dei dati
- Essa è l'intersezione di una riga e di una colonna sul foglio di lavoro
- Un intervallo di celle rappresenta un gruppo di celle di forma rettangolare. Ad esempio il gruppo di celle che va dal riferimento A1 a C3 è un intervallo formato da tre celle in orizzontale per tre celle in verticale → 9 celle
- In un foglio di lavoro ci sono tantissime celle (1048576 righe per 16384 colonne...), ma solamente una è la cella attiva
- Quando si seleziona **una cella** con un clic del mouse o spostandosi su di essa con le frecce direzionali essa si illumina con un bordo più scuro
- Da quel momento quella cella diventa attiva e la lettera della sua colonna e il numero della su riga vengono evidenziati in grassetto

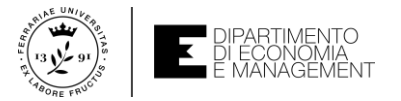

### Cella attiva e intervalli di celle

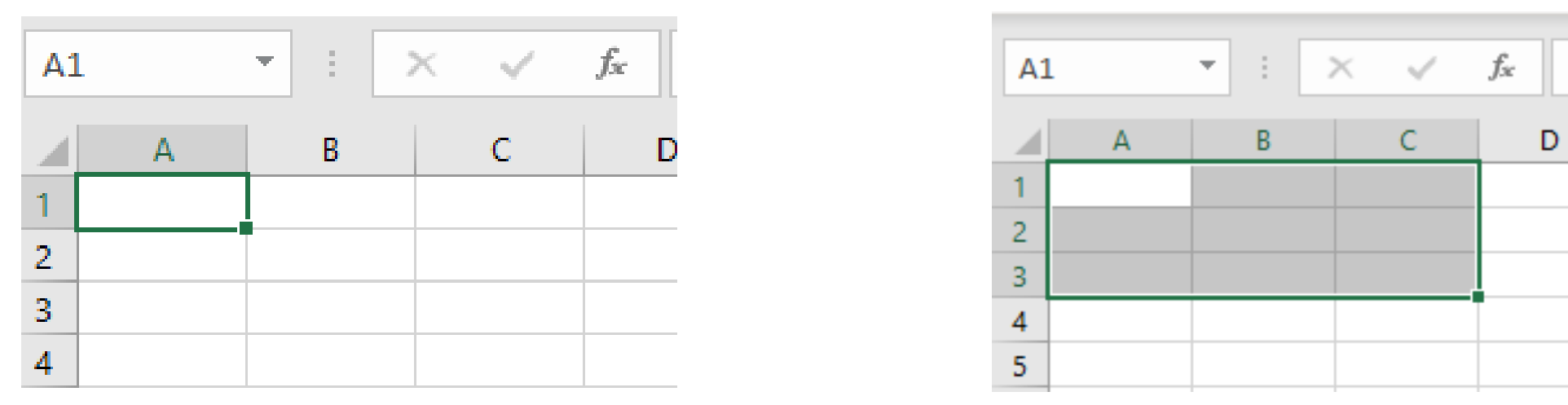

- Nella barra della formula inoltre viene mostrato il riferimento alla cella attiva nella casella a sinistra
- Nell'angolo in basso a destra della cella attiva viene inoltre mostrato un quadratino in rilievo. Questo prende il nome di quadratino di riempimento, che vedremo come usare successivamente in questo corso
- Mentre il contenuto della **cella attiva** viene modificata possiamo visualizzare il suo contenuto contemporaneamente sia nella cella che sulla **barra della formula**

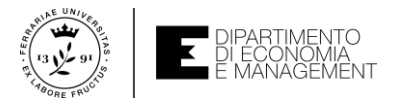

### Cos'è un dato?

- Abbiamo detto che Excel è in grado di lavorare su una certa quantità di **dati** per poterli elaborare o manipolare a piacere
- Cos'è un dato?
  - Un dato è un qualsiasi elemento che possa essere immagazzinato in un archivio per un suo futuro reperimento. Indipendentemente dal fatto che sia in formato informatico, multimediale, cartaceo, ecc.
- Il grosso vantaggio di avere un software come Excel a disposizione è che non solo i dati vengono immagazzinati, ma su di essi si possono impostare delle elaborazioni automatiche
- Proviamo con un semplicissimo esempio a voi affine: calcolare il patrimonio netto di un'azienda considerando le sue attività e le sue passività

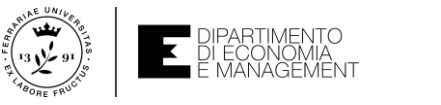

# Cos'è un dato? (valgono anche le formule o elaborazioni)

| C | 5         | • :      | $\times \checkmark f_x$ | =C3-C     | 4     |
|---|-----------|----------|-------------------------|-----------|-------|
|   | А         | В        | С                       | D         | Е     |
| 1 | Patrimo   | onio net | to della so             | cietà XYZ | 2 srl |
| 2 |           |          |                         |           |       |
| 3 | Attività  |          | 250.000,00€             |           |       |
| 4 | Passività |          | 15.000,00€              |           |       |
| 5 |           |          |                         |           |       |
| 6 | Patrimoni | o netto  | 235.000,00€             |           |       |
| 7 |           |          |                         |           |       |

- Per calcolare il patrimonio netto della società XYZ srl dobbiamo fare la differenza fra attività e passività (molto semplificato...)
- Posso impostare questa elaborazione nella cella C6 ad esempio: =C3-C4
- Avere inserito una **formula** che fa il calcolo del patrimonio netto non equivale ad inserire il valore numerico equivalente
- Io sto chiedendo ad Excel di farlo al posto mio e di mostrarmi il risultato quando ha finito il calcolo → una formula è un dato inserito di fatto...
- Ora però dobbiamo cercare di capire come inserire e modificare un dato

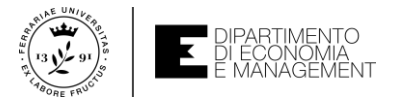

# Inserimento dei dati in Excel

- Inserire dati in Excel è relativamente semplice
- Basta scegliere una **cella** sul **foglio di lavoro** e renderla attiva cliccando su di essa con il pulsante sinistro del mouse
- A questo punto si può usare la tastiera per scrivere il **dato** e successivamente premere il tasto *Invio* su di essa
- Dopo avere terminato l'operazione, il riferimento alla cella attiva cambierà e diventerà quello immediatamente sotto la cella inserita
- ATTENZIONE!!! Se la cella attiva scelta conteneva già un dato questo verrà sovrascritto dal nuovo inserimento senza alcun preavviso
- La formattazione (come viene presentato il **dato**) della **cella attiva** dipende dalla tipologia di informazione inserita e dalle impostazioni di Excel

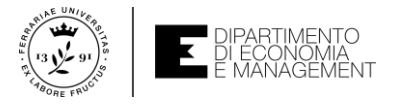

# Inserimento dei dati in Excel

- La procedura di inserimento dei dati in una cella può essere terminata anche cliccando su una qualsiasi altra cella nel foglio di lavoro attivo
- Altri metodi prevedono l'uso delle frecce direzionali o l'uso del tasto *Tab* sulla tastiera (utile quando l'inserimento dei dati non va «dall'alto al basso»)
- Ogni volta che si inserisce un **dato** in Excel, la **barra di stato** cambia dallo stato *Pronto* allo stato *Invio*

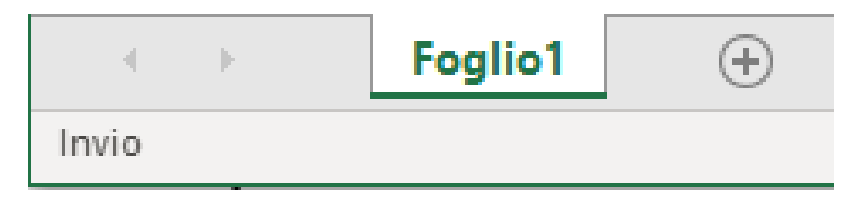

 Se si desidera rinunciare ad inserire un dato basta premere il tasto Esc della tastiera per annullare l'operazione. La barra di stato tornerà in modalità Pronto

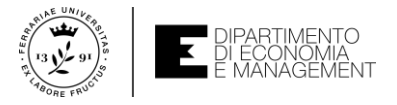

### Modificare dati in Excel

- Accade molto spesso che il contenuto di una cella sia diverso da quello che ci servirebbe per un determinato tipo di elaborazione
- La soluzione più semplice sarebbe quella di sovrascrivere il vecchio **dato** con uno nuovo, ma non sempre può essere la soluzione migliore...
- Per modificare un **dato** in una **cella** si possono seguire due procedure
  - Fare doppio clic con il mouse su quella **cella** e iniziare ad usare la tastiera per muovere il cursore lampeggiante nel punto in cui si vuole effettuare la modifica
  - Entrare in modalità Modifica della barra di stato di Excel facendo clic o nella barra della formula dopo avere scelto la cella attiva oppure premendo il tasto F2 sulla tastiera

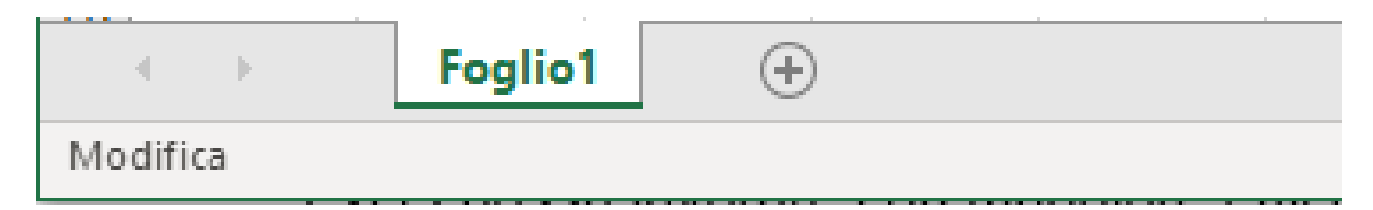

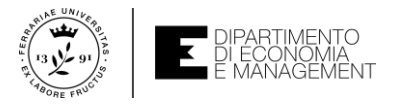

### **Cancellare dati in Excel**

- La cancellazione di un dato è l'operazione più semplice a cui si possa pensare in Excel. Significa svuotare una cella del suo contenuto
- Si sceglie una **cella** e la si rende **attiva** poi si preme il tasto *Canc* sulla tastiera ed ecco fatto!
- Si tratta di un'operazione velocissima ma...
  - Il contenuto della cella viene cancellato senza nessuna conferma da parte di Excel
  - Cancellare una **cella** non è equivalente ad inserire uno spazio vuoto o un valore pari a *0* al suo interno. In entrambi i casi si occupa memoria RAM del dispositivo su cui si lavora
- Se ci si accorge di aver erroneamente cancellato un dato in Excel si può premere la combinazione di tasti CTRL+Z oppure cliccare sul pulsante Annulla nella barra di accesso rapido

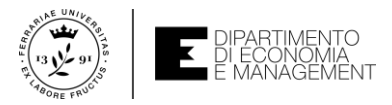

# Inserimento facilitato (per la gente pigra o troppo intelligente...)

- Inserire tanti valori in un foglio di lavoro può essere alla lunga un'operazione noiosa e ripetitiva
- Abbiamo però detto all'inizio di questo modulo che Excel è un programma che consente di elaborare **dati** mentre li inseriamo. Sfruttiamo l'intelligenza
- Quando i **dati** da inserire sono correlati o in serie (esiste cioè una legge particolare che li lega) possiamo sfruttare l'**inserimento facilitato:** 
  - Numeri da 0 a 10
  - Numeri da 200 a 1000, incrementati di 200 in 200
  - Mesi dell'anno in ordine cronologico
  - Ecc.
- Esempio: scriviamo nella prima cella 200 e premiamo Invio sulla tastiera
- Nella **cella** sottostante scriviamo 400 e premiamo Invio sulla tastiera

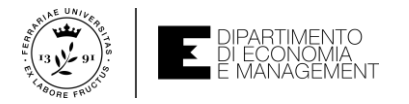

#### Inserimento facilitato

| D1 | ×           | . √ f <sub>x</sub> | 200 |            |          |         |            |         |              |                           |              | ් Co    |                  |                                    |                   |
|----|-------------|--------------------|-----|------------|----------|---------|------------|---------|--------------|---------------------------|--------------|---------|------------------|------------------------------------|-------------------|
|    | A B         | с                  | D   | E          |          |         |            |         | ∑ s          | omma auton<br>liempimento | natica · AZS | 7 5     | Serie            |                                    | ? ×               |
| 1  | 0 lunedì    | gennaio            | 200 |            | _        | Inseris | ci Elimina | Formato |              |                           | Ordin        | -e Trov | Cario in         | Tine                               | Linità di data    |
| 2  | 1 martedì   | febbraio           | 400 |            | <b>*</b> | -       | *          | *       | $\mathbf{+}$ | ln <u>b</u> asso          |              | selezio | Serie in         | TIPO                               |                   |
| 3  | 2 mercoledì | marzo              |     | <b>%</b> 3 |          |         | Celle      |         | <b>→</b>     | A dest <u>r</u> a         |              |         | <u>R</u> ighe    | Li <u>n</u> eare     Concentration | Giorno     Giorno |
| 4  | 3 giovedì   | aprile             |     |            |          |         |            |         | 1            | In <u>a</u> lto           |              |         | <u>C</u> olonne  | O Esponenziale                     |                   |
| 5  | 4 venerdì   | maggio             |     | 1000       |          |         |            |         | -            | ∆ sinistra                |              |         |                  | O Diampimento automati             |                   |
| 6  | 5 sabato    | giugno             |     |            |          | υ       | v          | w       |              |                           |              | A       | -                |                                    | CO Anno           |
| 7  | 6 domenica  | luglio             |     |            |          | -       | -          |         | 1            | <u>I</u> ra fogli di l    | avoro        |         | <u>T</u> endenza |                                    |                   |
| 8  | 7           | agosto             |     |            |          |         |            |         |              | S <u>e</u> rie            |              |         | Valore di increm | ento: 1 Valo                       | ore limite:       |
| 9  | 8           | settembre          |     |            |          |         |            |         |              | <u>G</u> iustifica        |              |         |                  |                                    |                   |
| 10 | 9           | ottobre            |     |            |          |         |            |         | 1            | A <u>n</u> teprima s      | uggerimenti  |         |                  |                                    | OK Annulla        |
| 11 | 10          | novembre           |     |            |          |         |            |         | -            | - •                       |              | _       |                  |                                    |                   |
| 12 |             | dicembre           |     |            |          |         |            |         |              |                           |              |         |                  |                                    |                   |
| 13 |             |                    |     |            |          |         |            |         |              |                           |              |         |                  |                                    |                   |

- Selezioniamo le due celle, clicchiamo sulla prima e trasciniamo verso il basso fino alla seconda (il *puntatore* del mouse diventa una croce)
- Posizioniamo il puntatore sul quadratino di riempimento fino a che il puntatore del mouse diventa un +
- Premere il tasto sinistro del mouse e trascinare verso il basso fino al valore 1000, poi rilasciate il puntatore
- Potete anche modificare l'inserimento facilitato dalla barra multifunzione Home > Modifica > Riempimento > Serie > Finestra di modifica

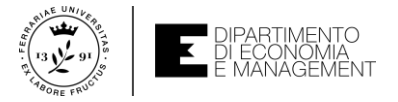

### I tipi di dato ammessi da Excel – Numeri

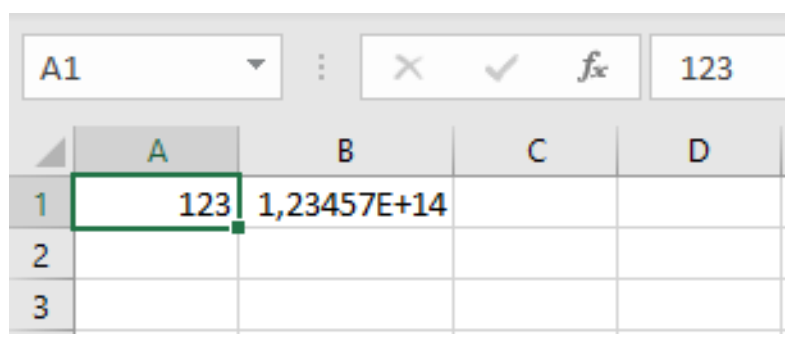

- Il tipo di dato più comune in Excel è sicuramento il formato numerico. D'altra parte i fogli elettronici o di calcolo servono a trattare numeri (specie per voi Economi ...)
- Per inserire un numero è sufficiente scegliere una cella e digitarvi il numero desiderato all'interno. Poi premete *Invio* sulla tastiera. Il dato si allinea a destra
- Nelle versioni precedenti di Excel quando si inseriva un numero troppo grande appariva nella cella il valore ###### (trad. non ce la faccio a mostrarlo)
- Oggi invece Excel adatta automaticamente la dimensione della cella o utilizza la notazione scientifica mantissa E esponente (es. 1E+20)

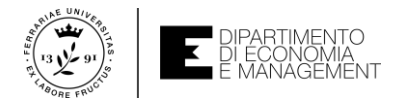

# I tipi di dato ammessi da Excel – Numeri (una precisazione)

- È anche possibile modificare manualmente la dimensione della larghezza di colonna alla quale appartiene la cella in cui si è inserito il numero
- Spostando il *puntatore* del mouse sul bordo destro della cella contenente il riferimento di colonna il puntatore diventa una piccola linea verticale con due frecce ai lati. Si può trascinare il puntatore tenendo cliccato il *tasto sinistro* del mouse
- Se la larghezza è troppo piccola per il numero apparirà ### nella casella per segnalarvi la difficoltà di visualizzazione
- Per comodità si può fare doppio clic sul puntatore in formato «linea verticale + frecce» per impostare la larghezza esattamente pari a quella per visualizzare correttamente il numero
- Per ora abbiamo trattato solo i numeri semplici, ma sappiate che Excel vi da la possibilità di inserire anche valori con virgola, segno percentuale (%), valuta (€). Parleremo di questo quando tratteremo la formattazione...

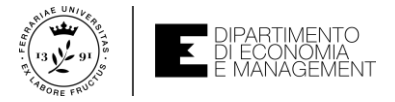

# I tipi di dato ammessi da Excel – Testo

| A | j          | • : :        | X 🗸          | <i>f</i> <sub>∞</sub> Pi | Pinco Pallino Joe spa |   |  |  |  |  |
|---|------------|--------------|--------------|--------------------------|-----------------------|---|--|--|--|--|
|   | А          | В            | С            | D                        | E                     | F |  |  |  |  |
| 1 | Rubrica de | ei clienti d | ella XYZ srl |                          |                       |   |  |  |  |  |
| 2 |            |              |              |                          |                       |   |  |  |  |  |
| 3 | Azienda    | Telefono     |              |                          |                       |   |  |  |  |  |
| 4 | ABC spa    | 02-123456    | 789          |                          |                       |   |  |  |  |  |
| 5 | DEF srl    | 0532-1234    | 56           |                          |                       |   |  |  |  |  |
| 6 | Pinco Pall | 06-123573    | 2            |                          |                       |   |  |  |  |  |
| 7 |            |              |              |                          |                       |   |  |  |  |  |

- Supponiamo di dover inserire in un foglio elettronico una rubrica telefonica dei clienti di una particolare azienda
- Il formato di dato migliore per questa eventualità è sicuramente il testo
- Se la lunghezza del testo inserito nella cella fosse più grande della larghezza della cella, i caratteri eccedenti «sforerebbero» nella cella adiacente sulla riga
- Per visualizzare testi molto lunghi si può aumentare la larghezza della colonna seguendo le stesse linee guida usate per i dati numerici

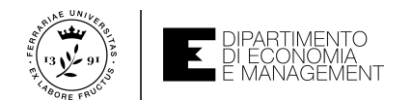

# I tipi di dato ammessi da Excel – Testo (agire sul formato)

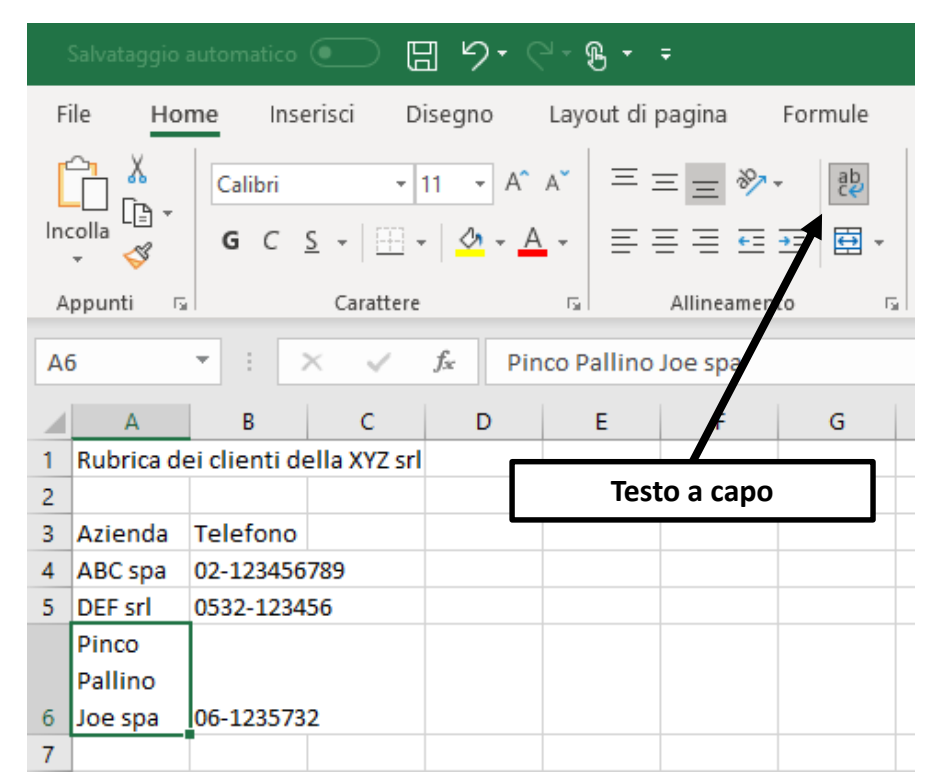

La combinazione *Alt+Invio* sulla tastiera inserisce manualmente un «ritorno a capo» durante l'inserimento

- Nella figura della slide precedente c'è un problema di visualizzazione con la «Pinco Pallino Joe spa»
- La soluzione ideale è quella di intervenire sulla visualizzazione della cella per accomodare l'intero dato. Ok clicco su *Invio* mentre inserisco il dato così vado a capo
- NOOOOOOO!!!!! Con il tasto *Invio* termina l'inserimento!!!
- Possiamo usare i pulsanti della barra multifunzione Home > Allineamento
- Il pulsante *Testo a capo* è quello che fa al caso nostro come indicato nell'esempio

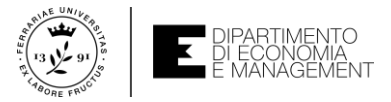

### I tipi di dato ammessi da Excel – Date e Orari

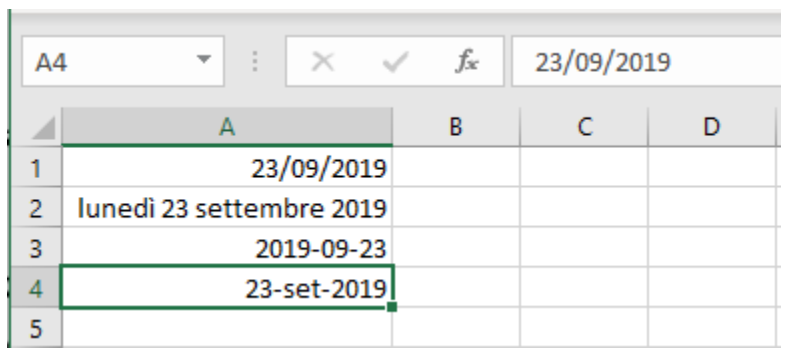

- Inserire una data o un orario in Excel è come inserire un numero o un testo
- La grossa differenza sta nel fatto che le **date e gli orari**, pur rappresentando lo stesso **dato**, possono essere visualizzati in molti modi diversi (vedi *Figura*)
- Ma come mai anche se scritta in modo diverso Excel riesce a riconoscere quel dato?
   Perché le date e gli orari devono essere trattati per poter essere elaborati
- Nella cella A1 della figura di esempio la data viene considerata come un normale testo, ma per la cella A2 Excel associa (in maniera trasparente all'utente) un numero progressivo a partire dal 1/1/1900 che può essere usato per formule ed elaborazioni

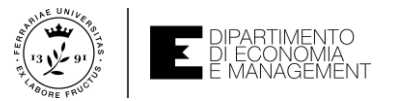

# Copia e incolla dei dati (... evvai meno fatica)

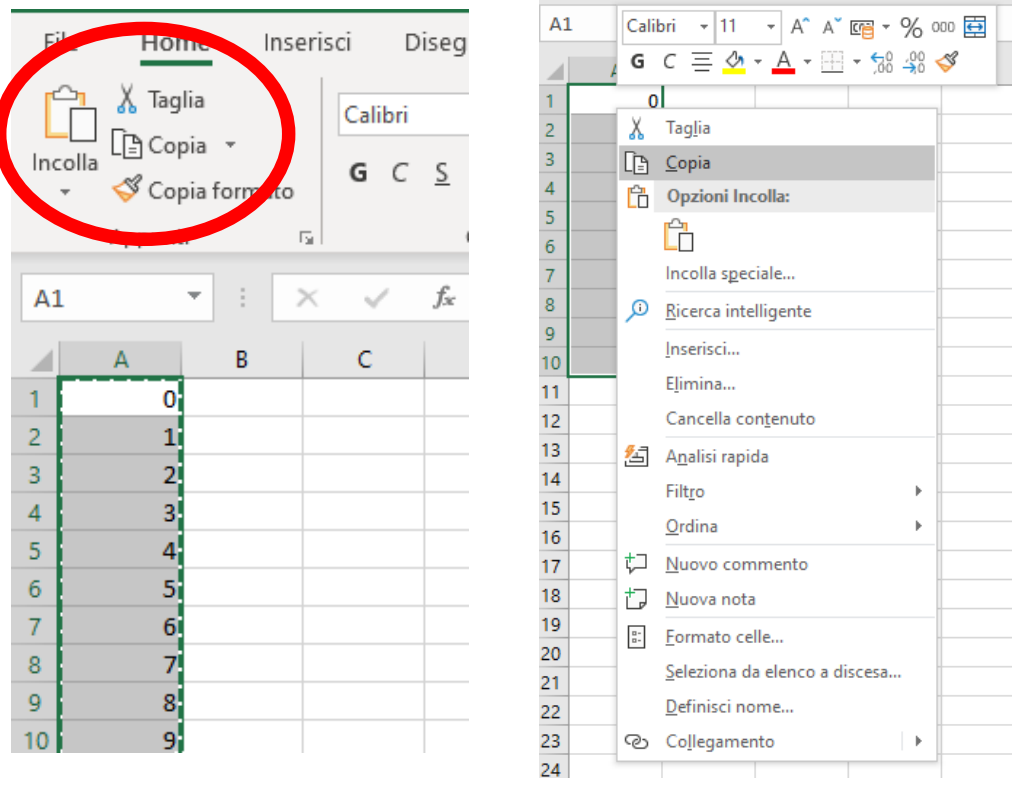

- Un'evenienza piuttosto frequente è quella di dover inserire **dati** molto ripetitivi fra loro
- La soluzione migliore è quella che da anni offre qualsiasi sistema operativo (Windows, Linux, Apple): la funzionalità di Copia e Incolla
- Per copiare **dati** in Excel si può procedere come segue:
- Scegliamo l'intervallo di cella da copiare
- Sulla scheda *Home* della **barra multifunzione** si prema il tasto *Copia*
- Dopo aver cliccato la prima cella dell'intervallo di destinazione si può cliccare sul pulsante Incolla nello stesso riquadro dove di trova Copia
- In alternativa potete cliccare con il *pulsante destro* del mouse sull'intervallo selezionato e premere Copia e poi cliccare con il *tasto destro* del mouse sulla prima cella dell'intervallo di destinazione e premere Incolla. Oppure potete usare la tastiera (CTRL+C per Copia e CTRL+V per Incolla)

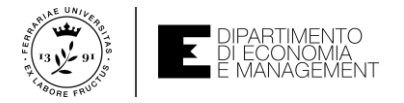

#### Trascinamento dei dati

- Un'altra tecnica per copiare grossi intervalli di dati su celle adiacenti può essere quello del trascinamento
- Basta selezionare le celle da copiare e posizionare il puntatore del mouse su un qualsiasi lato verde del riquadro che seleziona l'intervallo di celle
- A questo punto bisogna premere il tasto CTRL sulla tastiera fino a che non appare un piccolo segno + accanto al *puntatore*
- Premere e tenere premuto il tasto sinistro del mouse e il tasto CTRL sulla tastiera e trascinare l'intervallo verso la posizione della prima cella dell'intervallo di destinazione
- Rilasciate *CTRL* e il *tasto sinistro* del mouse. Ecco fatto!

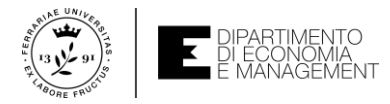

# Riferimenti alle celle (... ma non ne avevamo già parlato?)

- Da poco abbiamo visto che per riferirci ad una cella in un foglio di lavoro è quantomeno necessario darne il suo riferimento
- Tuttavia Excel non utilizza un solo tipo di riferimento per le celle
- Il modo in cui un utente del foglio elettronico userà i riferimenti alle celle influenzerà i risultati delle formule che implicano modifiche automatiche dei dati inseriti, le operazioni di Copia e Incolla effettuate, ecc.
- In Excel i tipi di riferimento alle celle sono:
  - Riferimenti relativi
  - Riferimenti assoluti
  - Riferimenti misti
  - Riferimenti circolari

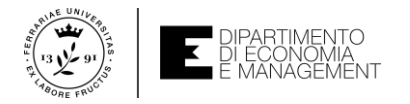

### Riferimenti relativi

- I riferimenti alle celle scritti come A1, B23, D4, ecc. usano la ben nota coppia «lettera (colonna)/numero (riga)»
- Questo tipo di riferimenti prende il nome di riferimenti relativi, perché nelle formule che usano questo tipo di riferimento si «chiama» la cella in modo «relativo». Cosa significa?
- Significa che i **riferimenti di riga e colonna** vengono modificati automaticamente da Excel quando si copia una formula che li utilizza in un'altra cella
- Lo capiamo meglio con un esempio: proviamo ad usare ancora l'esempio del calcolo del patrimonio netto della società XYZ srl
- Ma questa volta proviamo a copiare la formula dalla cella C6 alla cella D6

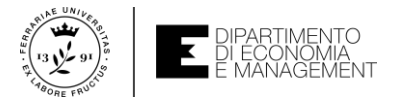

# **Riferimenti relativi**

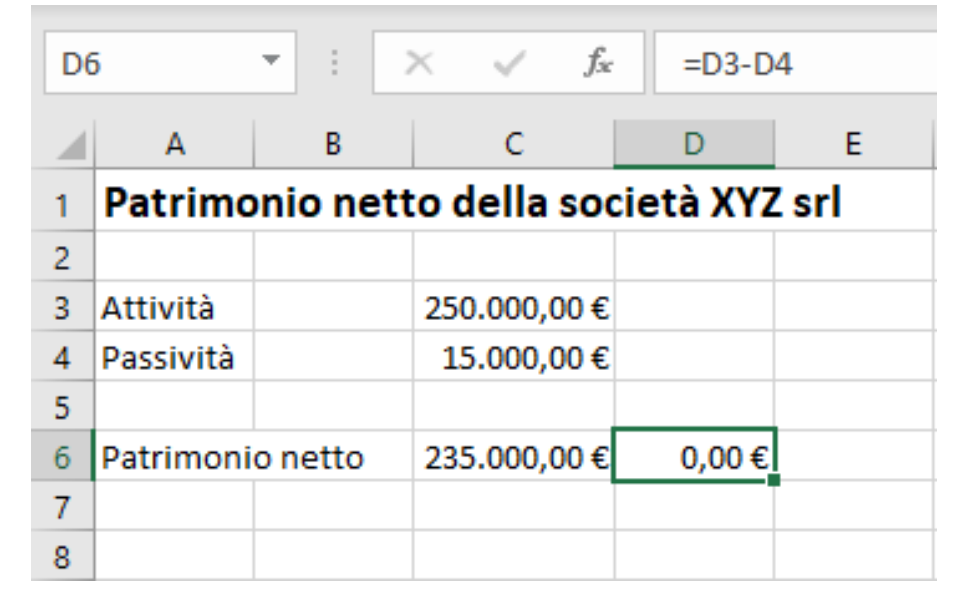

- Come vedete il risultato della formula è 0,00€. La cella D6 infatti contiene la formula =D3-D4 e non quella che ho copiato
- La spiegazione è che nella cella C6 Excel interpreta la formula come: «qui devo fare la differenza fra la cella che sta tre righe sopra con quella due righe sopra (C3 e C4 nell'esempio)»
- Per mantenere lo stesso significato «relativo» in D6 Excel copia lo stesso comportamento

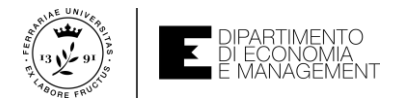

### Riferimenti assoluti

- Esiste una serie di casi in cui non si vuole che una formula possa modificarsi in base al punto in cui venga copiata
- Per queste evenienze si utilizzano i riferimenti assoluti
- L'uso dei riferimenti assoluti serve per «bloccare» il riferimento a una cella in modo che in caso di copia e incolla non si modifichi il suo riferimento
- Per rendere un riferimento da relativo ad assoluto (sia per la riga che per la colonna) si utilizza il simbolo \$
- \$A\$1 significa un **riferimento assoluto** alla cella A1
- Se avessimo una formula nella cella A3 scritta come =\$A\$1\*A2 e la copiassimo nella cella B3 il contenuto di tale cella sarebbe =\$A\$1\*B2

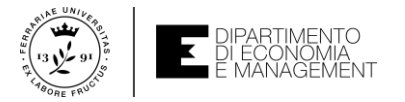

#### Riferimenti assoluti – un esempio

| B4 | $\bullet$ $\bullet$ $f_x$ =            | \$E\$4*A4 |           |   |             |    |
|----|----------------------------------------|-----------|-----------|---|-------------|----|
|    | A                                      | В         | C         | D | E           | F  |
| 1  | Calcolo dell'aliquota IVA sui prodotti |           |           |   |             |    |
| 2  |                                        |           |           |   |             |    |
| 3  | Imponibile                             | Imposta   | Totale    |   | Aliquota l' | VA |
| 4  | 1.000,00€                              | 220,00€   | 1.220,00€ |   | 0,22        |    |
| 5  | 1.500,00€                              | 330,00€   | 1.830,00€ |   |             |    |
| 6  | 2.000,00€                              | 440,00€   | 2.440,00€ |   |             |    |
| 7  |                                        |           |           |   |             |    |
| 8  |                                        |           |           |   |             |    |

Un esempio immediato di utilizzo dei riferimenti assoluti (che troverete simile negli esercizi di autovalutazione) è quello del calcolo dell'aliquota IVA sui prodotti

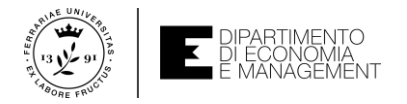

### Riferimenti misti

- In Excel esistono anche situazioni in cui non si vuole né un riferimento relativo né uno assoluto
- In fondo abbiamo detto che il simbolo \$ applicato al **riferimento** di riga e di colonna non fa altro che «bloccare» il **riferimento** durante la copia di una **formula**
- Ma allora se scrivessi \$A1? Oppure A\$1? È vietato?
- Non è vietato. In questo caso si parla di riferimento misto
- Il riferimento misto è un tipo di riferimento alla cella in cui una dimensione (riga o colonna) segue un riferimento relativo (e quindi cambia a seconda di dove viene copiata la cella che lo contiene) e l'altra invece segue un riferimento assoluto

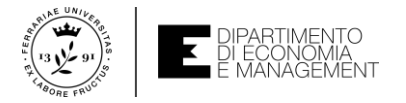

### Riferimenti circolari

- Una cosa che invece bisogna cercare di evitare in Excel sono i riferimenti circolari
- Si parla di riferimento circolare quando una formula fa riferimento, direttamente o indirettamente, alla cella che contiene il risultato della formula stessa
- Se ad esempio nella **cella** A1 scrivessi =A1\*3 starei facendo **riferimento** diretto al risultato della **cella** stessa (molto pericoloso...) ed Excel vi risponderebbe così:

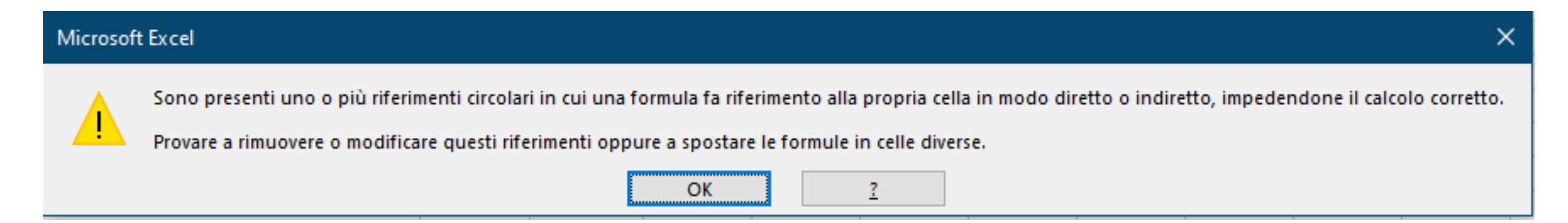

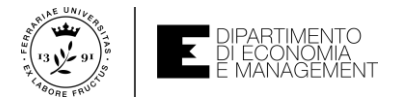

### Autovalutazione – Esempi ed esercizi

- Per esercitarvi con i concetti visti fino ad ora e come ausilio alla preparazione per l'esame, vi suggerisco di cimentarvi con gli esempi e gli esercizi che vi propongo nel seguente file:
  - **Operazioni\_base\_riferimenti.xlsx** (qui imparerete ad usare i riferimenti alle celle, selezionare intervalli, inserire/modificare/cancellare dati, copiare ed incollare insiemi di dati, i riferimenti relativi, assoluti, misti e circolari)
- Troverete tutto il materiale sul sito del corso di Informatica come indicato nelle slides di Introduzione al corso

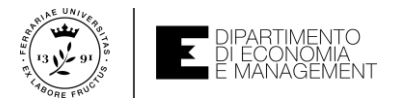

# **Operazioni di base nel foglio di lavoro – Selezione**

- Fino ad ora abbiamo visto quanto è intuitivo riuscire ad interagire con l'interfaccia grafica di Excel per l'inserimento dei **dati** e delle **elaborazioni**
- Ora ci serve sapere come selezionare alcune parti del foglio di lavoro per:
  - Copiare il contenuto
  - Spostare il contenuto
  - Disporre le righe in un certo ordine
  - Applicare funzioni specifiche
- Per selezionare una singola cella e renderla attiva nel foglio di lavoro già lo sappiamo fare. Basta cliccare con il tasto sinistro del mouse o muoversi con le frecce direzionali della tastiera
- Per selezionare invece un intervallo di celle è necessario cliccare sulla prima cella dell'intervallo, tenere premuto il tasto sinistro del mouse e trascinare il puntatore verso la cella finale dell'intervallo stesso, poi rilasciate il tasto del mouse

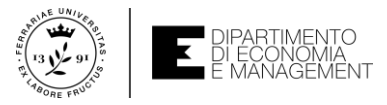

### Operazioni di base nel foglio di lavoro – Selezione

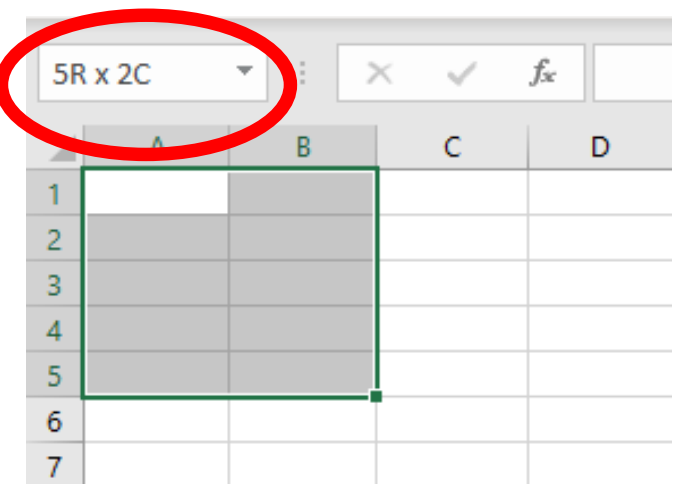

- Si può fare la stessa operazione di selezione con la tastiera: in questo caso ci si muove con le frecce direzionali sulla prima cella dell'intervallo, si preme e tiene premuto il tasto Maiusc e ancora con le frecce direzionali si raggiunge la cella finale dell'intervallo stesso. Al termine basta rilasciare il tasto Maiusc
- Da notare (vedi la figura d'esempio) che durante la selezione di un intervallo, Excel vi dice sulla barra della formula quanto l'intervallo sarà grande in termini di righe e colonne occupate (utile per intervalli molto grandi)
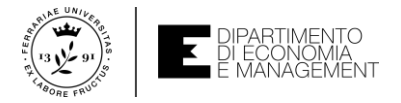

### **Gestire le righe e le colonne**

- Disporre il **foglio di lavoro** in righe e colonne ha il grosso vantaggio di permettere all'utente dello stesso una grande flessibilità di azione su **intervalli** grandi
- Oltre a selezionare **intervalli** di **celle**, inserire **dati** all'interno, cancellarli e manipolarli si può lavorare su righe e colonne per:
  - Adattare la larghezza/altezza in base al contenuto (come abbiamo già visto...)
  - Inserire/Eliminare nuove righe e colonne nel foglio di lavoro
  - Nascondere o scoprire righe e colonne alla vista dell'utente
- Selezionare una riga o una colonna è molto semplice. Basta cliccare sulla cella che contiene l'intestazione di riga (numero) o di colonna (lettera). Il *puntatore* del mouse assume l'aspetto di una piccola freccia nera
- E se dovesse servire un intervallo? Basta cliccare sulla prima intestazione e trascinare il mouse

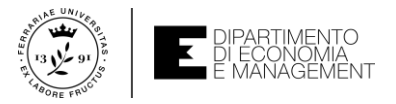

## Inserire nuove righe e colonne nel foglio di lavoro

| Salvataggio automatico 💿 🖫 🍤 - 🖓 - 🕄 - =             |
|------------------------------------------------------|
| File Home Inserisci Disegno Layout di pagina Formule |
|                                                      |
|                                                      |
| Appunti 🕞 (Calibri - 11 - A^ A 🖙 - % 000 🛱           |
| C1 ▼ : × G C ≡ ⁄ • A • 🗄 • 50 40 🖋                   |
| A B F G<br>1 Dato1 Da Conia                          |
| 2 Copia<br>3 Opzioni Incolla:                        |
| 4                                                    |
| 5 Incolla speciale                                   |
| 7 <u>I</u> nserisci                                  |
| 8 <u>E</u> limina                                    |
| 9 Cancella con <u>t</u> enuto                        |
| 10 E Formato celle                                   |
| 12 <u>L</u> arghezza colonne                         |
| 13 <u>N</u> ascondi                                  |
| 14 Scopri                                            |
| 15                                                   |

- Può succedere molto spesso che la struttura del foglio di lavoro richieda una modifica per aggiungere nuovi dati. Magari in una riga o una colonna nuova...
- Supponiamo di dover inserire fra la colonna B e C una nuova colonna per accomodare un nuovo tipo di dato
- Clicchiamo con il *tasto sinistro* del mouse sull'intestazione della colonna C
- Dopodiché clicchiamo il *tasto destro* del mouse per aprire il menu contestuale e selezioniamo *Inserisci*
- A questo punto avremo una nuova colonna, ma cosa succede ai riferimenti?

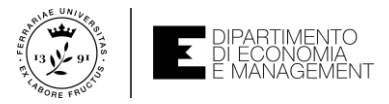

### Inserire nuove righe e colonne nel foglio di lavoro

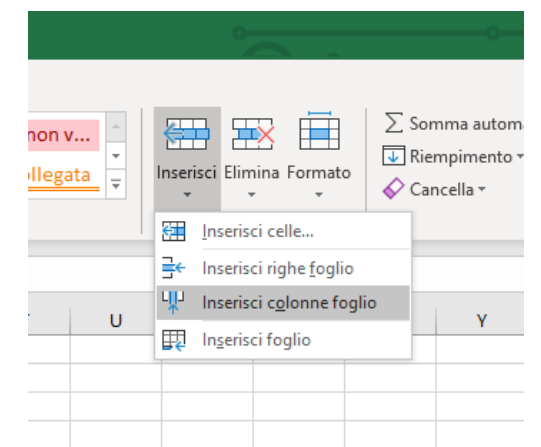

Come metodo alternativo al menu contestuale c'è il pulsante *Inserisci* sulla **barra multifunzione** *Home* 

- Quando si inserisce una nuova riga o una nuova colonna nel foglio di lavoro, le colonne precedenti a partire da quella selezionata verranno traslate verso destra (verso il basso per le righe)
- I riferimenti (anche se assoluti) vengono automaticamente aggiornati da Excel per mantenere la coerenza nel foglio di lavoro
- Si possono inserire con la stessa procedura anche più di una riga/colonna contemporaneamente. Basta selezionare più righe/colonne prima di cliccare sul menu contestuale

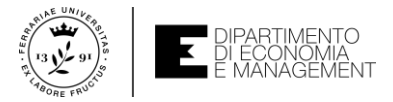

## Eliminare righe e colonne dal foglio di lavoro

- Ovviamente se posso inserire righe e colonne nel foglio di lavoro ci sarà anche la possibilità di eliminarle...
- Eliminare righe/colonne è simile alla procedura di inserimento:
  - Cliccare sull'intestazione di riga/colonna da eliminare con il tasto sinistro del mouse
  - Aprire il menu contestuale con il *tasto destro* del mouse e selezionare *Elimina*
- Se si tratta di una riga eliminata si avrà un traslazione verso l'alto delle righe a partire dalla riga selezionata per l'eliminazione, mentre se si tratta di una colonna si avrà una traslazione a sinistra
- ATTENZIONE! È vero che Excel mantiene i riferimenti coerenti nel foglio di lavoro, ma se eliminate dal foglio di lavoro una riga o una colonna in cui c'era una cella usata in un riferimento in qualche altra parte del foglio di lavoro, verrà visualizzato il messaggio #RIF! per indicare la perdita del riferimento

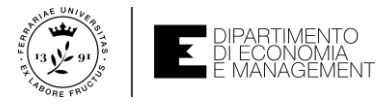

## Nascondere righe e colonne dal foglio di lavoro

- Se nel foglio di lavoro esistono righe o colonne che sono utilizzate come «appoggio temporaneo» dei dati per elaborazioni particolari, ma che non si vuole mostrare ad un eventuale utente allora si può pensare di voler nascondere una particolare riga o colonna
- Per nascondere una riga o una colonna basta cliccare con il tasto sinistro del mouse sull'intestazione (numero o lettera) e premere successivamente il tasto destro del mouse per far apparire il menu contestuale
- Scegliamo quindi la funzione Nascondi
- Attenzione perché una riga o una colonna non è mai completamente nascosta, perché bisogna dare all'utente la possibilità di ripristinarne la visualizzazione in qualsiasi momento e questo si può fare scegliendo la funzione Scopri dopo avere scelto la riga/colonna nascosta in precedenza

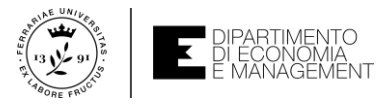

# Lavorare su più fogli di lavoro – gestione degli stessi

- I fogli di lavoro all'interno di una cartella di lavoro possono essere più di uno e di conseguenza se ne possono anche inserire di nuovi o eliminare quelli inutili
- Di default Excel nomina i fogli di lavoro con la dicitura Foglio1, Foglio2, ecc.
- Potrebbe essere utile cambiare il loro identificativo per una rapida descrizione del loro contenuto (ad esempio in una cartella di lavoro di un'azienda potremmo avere il foglio di lavoro dei fornitori, della merce in magazzino, dei dipendenti, ecc.)
- Per rinominare un **foglio di lavoro** bisogna cliccare con il *tasto destro* del mouse sulla scheda dei **fogli** per aprire il menu contestuale
- Cliccate con il tasto sinistro su Rinomina fino a che non compaiono i colori invertiti (testo bianco su sfondo nero) e scrivete il nuovo testo. Poi premete Invio sulla tastiera.
- L'alternativa più semplice e fare doppio-clic sull'etichetta del foglio da modificare

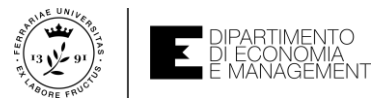

## Lavorare su più fogli di lavoro – gestione degli stessi

| 13         |                               |
|------------|-------------------------------|
| 16         |                               |
| 17         | Inserisci                     |
| 18         |                               |
| 19         |                               |
| 20         | Rinomina                      |
| 21         | Spos <u>t</u> a o copia       |
| 22         | iq Visualizza co <u>d</u> ice |
| 23         | Proteggi foglio               |
| 24         |                               |
| 25         | Colore linguetta scheda 🕨     |
| 26         | Nascon <u>d</u> i             |
| 27         | Sc <u>o</u> pri               |
| 28         | Salaziona tutti i fagli       |
| < → Foglio |                               |
| Pronto     |                               |

| Sposta o copia                                    |       | ?   | ×      |
|---------------------------------------------------|-------|-----|--------|
| Sposta i fogli selezio<br><u>N</u> ella cartella: | onati |     |        |
| Cartel1                                           |       |     | $\sim$ |
| Prima del foglio:                                 |       |     |        |
| Foglio1<br>(sposta alla fine)                     |       |     | < >    |
| Crea una copia                                    |       |     |        |
|                                                   | ОК    | Anr | nulla  |

- Sempre nel menu contestuale sono disponibili le operazioni Inserisci (aggiunge un foglio di lavoro spostando quelli precedenti a destra di quello inserito), Elimina (cancella un foglio di lavoro senza richieste di conferma dell'operazione)
- Degna di nota è la funzione Sposta o copia che consente di selezionare tutto il contenuto di un foglio di lavoro e spostarlo in una posizione desiderata o replicarlo

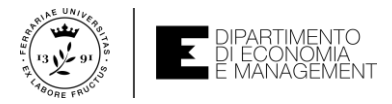

## Modalità di visualizzazione – Zoom (...non ci vedo bene)

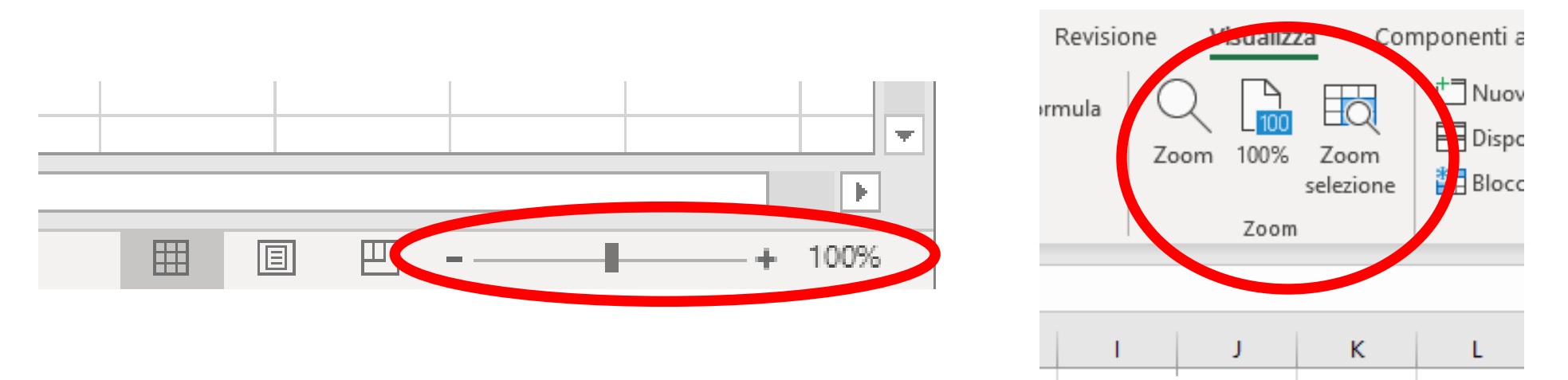

- Tutti i programmi con un minimo di interfaccia grafica hanno la possibilità di modificare il grado con cui ci vogliamo «avvicinare» allo schermo per rendere disponibili i contenuti con una magnificazione migliore
- Anche Excel possiede questa funzionalità tramite lo zoom
- Il valore di default dello zoom è valutato in percentuale (di default 100%) e si può modificare o mediante lo slider a destra nella barra di stato o mediante il comando Zoom nella scheda Visualizza della barra multifunzione

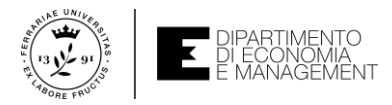

## Modalità di visualizzazione – Zoom (...non ci vedo bene)

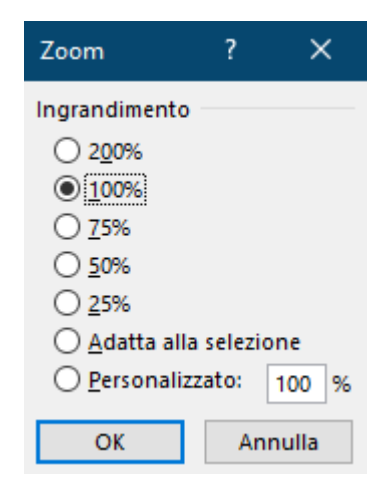

- Se si clicca con il tasto sinistro del mouse sul valore percentuale dello zoom nella barra di stato accanto allo slider compare la schermata mostrata in figura
- Da qui potete settare il valore dello zoom prescelto (percentuali maggiori di 100% magnificheranno il contenuto, percentuali minori mostreranno più contenuti)
- Non va sottovalutata inoltre la possibilità di fare lo zoom solo sull'intervallo di celle selezionate su cui si sta lavorando mediante la funzione Zoom selezione nella scheda Visualizza della barra multifunzione dopo aver scelto tale intervallo

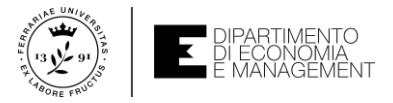

## Modalità di visualizzazione – Blocco riquadri

- Quando si usano fogli di lavoro che occupano molte righe può diventare complicato avere una visualizzazione efficace. Spesso bisogna spostarsi nelle tabelle di tre o quattro schermate
- Per migliorare l'efficacia di visualizzazione Excel fornisce la funzionalità *Blocca riquadri*, adatta a tabelle molto lunghe o larghe rispetto alla **finestra di lavoro**
- Supponiamo di avere una tabella che mostra il Piano dei conti di una multinazionale (esempio scaricabile da excel4finance.com e di proprietà intellettuale dell'autore del testo e della casa editrice Tecniche Nuove)
- La tabella è piena di **numeri** e se premessimo il *tasto freccia giù* sulla tastiera per scorrere i **dati** non si vedrebbe più a quale categoria appartengono
- Con la funzione Blocca riquadri si può dividere il foglio di lavoro in due parti: la parte superiore che contiene le categorie dei dati, e la parte inferiore che invece può essere scorsa

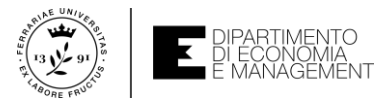

### Modalità di visualizzazione – Blocco riquadri

| Salvataggio automatico 💿 🖪 🏾 🖓 * 🖓 * 😵                                                      | <b>→ →</b>                                                 |                            |                                    |                                       | 08Estr                                              | azione_febbraio - Excel                                                   |                      |       |
|---------------------------------------------------------------------------------------------|------------------------------------------------------------|----------------------------|------------------------------------|---------------------------------------|-----------------------------------------------------|---------------------------------------------------------------------------|----------------------|-------|
| File Home Inserisci Disegno Layout                                                          | t di pagina Formule Dati                                   | Revisione Visualiz         | za Componenti                      | aggiunti                              | vi Guida                                            |                                                                           |                      |       |
|                                                                                             | 🗹 Righello 🗹 Barra della formula                           |                            |                                    | *                                     | Dividi                                              | C Affianca                                                                | G                    |       |
| Normale Anteprima Layout Visualizzazioni<br>interruzioni di pagina di pagina personalizzate | 🗹 Griglia 🗹 Intestazioni                                   | Zoom 100% Zoom<br>selezior | Nuova Disponi<br>ne finestra tutto | Blocca<br>riquadri •                  | Nascondi                                            | ഥ) Scorrimento sincrono<br>한 Reimposta posizione finestra                 | Cambia<br>finestra * | Macro |
| Visualizzazioni cartella di lavoro                                                          | Mostra                                                     | Zoom                       |                                    | *                                     | <u>B</u> locca riquadr                              | i<br>                                                                     |                      | Macro |
| A3 • : × ✓ fx 10010                                                                         |                                                            |                            |                                    |                                       | Mantiene visib<br>selezione corre                   | ili le righe e le colonne della<br>inte mentre il resto del foglio scorri | 2.                   |       |
| A B                                                                                         | D                                                          | E F G H                    | *                                  | Blocca riga suj<br>Mantiene visib     | p <b>eriore</b><br>ile la riga superiore durante lo | P                                                                         | Q                    |       |
| 1 Piano dei conti aggior                                                                    |                                                            | PL Chk Chk                 |                                    | scorrimento de                        | el resto del foglio di lavoro.                      |                                                                           |                      |       |
| 2 VdC Definition                                                                            | Description                                                | Group Total                | BS 1 2                             |                                       | Mantiana visib                                      | ile la prima colonna durante le                                           |                      |       |
| 10010 Jazionisti c/sottoscrizione     11110 Spese Aumento Capitale Sociale                  | Other Debtors (Incl. VAT)<br>Gross Intangible Fixed Assets | DD3                        | - BS I U                           |                                       | Mantiene visibile la prima colonna durante lo       |                                                                           |                      |       |
| 5 11111 Spese di Costituzione                                                               | Gross Intangible Fixed Assets                              | Ai3                        | 0 BS 1 1                           |                                       | sconnento de                                        | er resto del roglio di lavoro.                                            | _                    |       |
| 6 11112 Operazioni per IPO                                                                  | Gross Intangible Fixed Assets                              | Ai3                        | 4.104 BS 1 1                       |                                       |                                                     |                                                                           |                      |       |
| 7 11113 Spese di fusione                                                                    | Ai3                                                        | 26 BS 1 1                  |                                    |                                       |                                                     |                                                                           |                      |       |
| 8 11210 Spese per Studi e Ricerche                                                          | Ai3                                                        | - BS 1 0                   | )                                  |                                       |                                                     |                                                                           |                      |       |
| 9 11211 Spese Pubblicita'                                                                   | Ai3                                                        | - BS 1 0                   |                                    |                                       |                                                     |                                                                           |                      |       |
| 10 11310 Software                                                                           | Gross Intangible Fixed Assets                              | Ai3                        | 2.026 BS 1 1                       |                                       |                                                     |                                                                           |                      |       |
| 11 11320 Software a noleggio                                                                | Gross Intangible Fixed Assets                              | AI3                        | 92 BS 1 1                          |                                       |                                                     |                                                                           |                      |       |
| 12 1110 Hordine Drevetu                                                                     | Gross Intelligible Fixed Assets                            | Alb                        | 10 03 1 1                          | · · · · · · · · · · · · · · · · · · · |                                                     |                                                                           |                      |       |

- Per bloccare ad esempio le prime tre righe della tabella in figura, si può cliccare con il tasto sinistro del mouse sulla prima cella a sinistra sotto l'ultima riga da bloccare
- Fare clic sulla scheda *Visualizza* della **barra multifunzione** e scegliere il pulsante *Blocca riquadri*. Dall'elenco a discesa scegliere poi la voce *Blocca riquadri*
- Le considerazioni qui fatte per bloccare le righe valgono anche per le colonne, facendo attenzione sempre al punto in cui si vuole dividere il **foglio di lavoro**

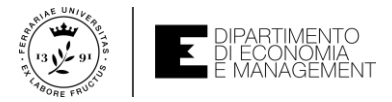

## Modalità di visualizzazione – Dividi finestra

- Con *Blocca riquadri* abbiamo visto come dividere il foglio di lavoro in due zone: una fissa e una scorrevole
- Qualora sia necessario che entrambe le zone siano scorrevoli si deve utilizzare il comando Dividi finestra sulla barra multifunzione nella scheda Visualizza
- Cliccare con il tasto sinistro del mouse sulla cella sopra e a sinistra della quale si vuole effettuare la divisione e poi fare clic sul pulsante Dividi finestra sulla scheda Visualizza. I riquadri ora sono scrollabili in maniera indipendente

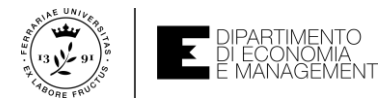

## Modalità di visualizzazione – Dividi finestra (esempio)

|                                                                                                    | Salvataggio automatico 💿 🖽 🍤 र 🖓 र 🔻                             |                  |            |             |              |            |           | - Estrazio      | ne_febbraio  | - Excel    |                |       |   |   |   |   | <u> </u> |   | Cristian | Zambelli   | <b>m</b> – | 0      | /×/  |
|----------------------------------------------------------------------------------------------------|------------------------------------------------------------------|------------------|------------|-------------|--------------|------------|-----------|-----------------|--------------|------------|----------------|-------|---|---|---|---|----------|---|----------|------------|------------|--------|------|
|                                                                                                    | File Home Inserisci Disegno Layout di pagina                     | Formule          | Dati Revis | ione Visual | lizza Com    | nponenti a | antivi G  | Guida           | Cosa vi      | uoi fare?  |                |       |   |   |   |   |          |   |          | ß          | Condividi  | 🖓 Comm | enti |
|                                                                                                    |                                                                  |                  |            |             | - +          |            | Disa      | ai D            | 3.0000       |            |                |       |   |   |   |   |          |   |          |            |            |        |      |
|                                                                                                    | Righello                                                         | ✓ Barra della fo | ormula 📿   | l 🛄 🖽       | 1 1          |            |           |                 |              |            | 5              |       |   |   |   |   |          |   |          |            |            |        |      |
|                                                                                                    | Normale Anteprima Layout Visualizzazioni                         | 🗸 Intestazioni   | Zoor       | m 100% Zoo  | m Nuova      | Disponi    | ca Nas    | condi III       | 1 voirriment | o sincrono | Cambia         | Macro |   |   |   |   |          |   |          |            |            |        |      |
|                                                                                                    | Visualizzazioni cartella di lavoro                               | Mostra           |            | Zoom        | une intestia | tutto iiqa |           | mes             | tra          |            | sua intestra i | Macro |   |   |   |   |          |   |          |            |            |        | ~    |
| A         B         C         C         C         F         G         N         J         K         M         N         O         P         Q         S         T         V         V           Image: State State Stat                                                                                                    | 11 $\checkmark$ : $\times \checkmark f_{\star}$ COMMISSION COSTS |                  |            |             |              |            |           |                 |              |            |                |       |   |   |   |   |          |   |          |            |            |        |      |
| A       B       C       D       E       F       G       H       J       K       L       N       O       P       O       S       T       V       V         A       E       BIOCT       Image: State state sta                                                                                                    |                                                                  |                  |            |             |              |            |           |                 |              |            |                |       |   |   |   |   |          |   |          |            |            |        |      |
| A         B         C         D         E         F         G         H         J         K         L         M         N         O         P         Q         R         S         T         U         V         W           A         A         B         C         D         E         F         G         H         J         K         L         M         N         O         P         Q         R         S         T         U         V         W           I         A         A                                                                                                    | 2                                                                |                  |            |             |              |            |           |                 |              |            |                |       |   |   |   |   |          |   |          |            |            |        | H    |
| Act UDL VS BUDGET           HITHING S         HONT AND USE TO THE STORE TO THE STORE TO TH                                                           | A                                                                | В                | C          | D           | E            | F          | G         | H               | 1            | J K        | L              | M     | N | 0 | P | Q | R        | S | Т        | U          | V          | W      |      |
| Image: construction         result all USS           0         ACUUL         VALUE         V           VALUE         VALUE         V         VALUE         V           VALUE         VSLUE         VALUE         VSLUE         VSLUE         VSLUE           VSLUE         VSLUE <td>1 AC</td> <td>TUAL vs BU</td> <td>JDGET</td> <td></td> <td></td> <td></td> <td></td> <td></td> <td></td> <td></td> <td></td> <td></td> <td></td> <td></td> <td></td> <td></td> <td></td> <td></td> <td></td> <td></td> <td></td> <td></td> <td></td>                                                                                                    | 1 AC                                                             | TUAL vs BU       | JDGET      |             |              |            |           |                 |              |            |                |       |   |   |   |   |          |   |          |            |            |        |      |
| Beschertrom         Activation         Boot           Revenues         Activation         No. Markanet.           Revenues         Activation         No. Markanet.           Revenues         Activativation                                                                                                    | 3                                                                |                  |            | PROFIT AND  | D LOSS       |            |           |                 |              |            |                |       |   |   |   |   |          |   |          |            |            |        |      |
| Image: Description         Value         Note: The Value of Value of V                                          | 4                                                                |                  |            |             |              |            |           |                 |              |            |                |       |   |   |   |   |          |   |          |            |            |        |      |
| Bernel         Value         %         Value         %<                                                                                                    | 5 DESCRIPTION                                                    | АСП              | JAL        | BUD         | GET          | VARI       | ANCE      |                 |              |            |                |       |   |   |   |   |          |   |          |            |            |        |      |
| B         23-94         100.0%         4723         100.0%         4723         100.0%         4724         100.0%         4724         100.0%         123%         123%         123%         123%         123%         123%         123%         123%         123%         123%         123%         123%         123%         123%         123%         123%         123%         123%         123%         123%         123%         123%         123%         123%         123%         123%         123%         123%         123%         123%         123%         123%         123%         123%         123%         123%         123%         123%         123%         123%         123%         123%         123%         123%         123%         123%         123%         123%         123%         123%         123%         123%         123%         123%         123%         123%         123%         123%         123%         123%         123%         123%         123%         123%         123%         123%         123%         123%         123%         123%         123%         123%         123%         123%         123%         123%         123%         123%         123%         123%         123%                                                                                                    | 6 7                                                              | VALUE            | %          | VALUE       | %            | VALUE      | %         | _               |              |            |                |       |   |   |   |   |          |   |          |            |            |        |      |
| 9 COST OF GODD SOLD (1.20) (2.2%) (1.20) (1.2%) (2.0%) (2.0) (1.5%) (2.0%) (2.0 | 8 REVENUES                                                       | 3.944            | 100,0%     | 4.773       | 100,0%       | (829)      | (17,4%)   | R               |              |            |                |       |   |   |   |   |          |   |          |            |            |        |      |
| Di Grossi Marcali         De del 19, 1%         3.27         65, 7%         (62) 12, 1%         1           Consensatori Constanti         Constanti                                                                                                    | 9 COST OF GOOD SOLD                                              | (1.296)          | (32,9%)    | (1.502)     | (31,5%)      | 206        | 13,7%     | Co              |              |            |                |       |   |   |   |   |          |   |          |            |            |        |      |
| 10     10     10     10     10     10     10     10     10     10     10     10     10     10     10     10     10     10     10     10     10     10     10     10     10     10     10     10     10     10     10     10     10     10     10     10     10     10     10     10     10     10     10     10     10     10     10     10     10     10     10     10     10     10     10     10     10     10     10     10     10     10     10     10     10     10     10     10     10     10     10     10     10     10     10     10     10     10     10     10     10     10     10     10     10     10     10     10     10     10     10     10     10     10     10     10     10     10     10     10     10     10     10     10     10     10     10     10     10     10     10     10     10     10     10     10     10     10     10     10     10     10     10     10     10     10     10     <                                                                                                    | 10 GROSS MARGIN                                                  | 2.648            | 67,1%      | 3.271       | 68,5%        | (623)      | (19,1%)   |                 |              |            |                |       |   |   |   |   |          |   |          |            |            |        |      |
| 12       12       12       12       12       12       12       12       12       12       12       12       12       12       12       12       12       12       12       12       12       12       12       12       12       12       12       12       12       12       12       12       12       12       12       12       12       12       12       12       12       12       12       12       12       12       12       12       12       12       12       12       12       12       12       12       12       12       12       12       12       12       12       12       12       12       12       12       12       12       12       12       12       12       12       12       12       12       12       12       12       12       12       12       12       12       12       12       12       12       12       12       12       12       12       12       12       12       12       12       12       12       12       12       12       12       12       12       12       12       12       12 <td< td=""><td>11 COMMISSION COSTS</td><td>(412)</td><td>(10,5%)</td><td>(428)</td><td>(9,0%)</td><td>16</td><td>3,7%</td><td>Nt</td><td></td><td></td><td></td><td></td><td></td><td></td><td></td><td></td><td></td><td></td><td></td><td></td><td></td><td></td><td></td></td<>                                                                                                    | 11 COMMISSION COSTS                                              | (412)            | (10,5%)    | (428)       | (9,0%)       | 16         | 3,7%      | Nt              |              |            |                |       |   |   |   |   |          |   |          |            |            |        |      |
| 14       Consultant       (12)       (12)       (12)       (12)       (12)       (12)       (12)       (12)       (12)       (12)       (12)       (12)       (12)       (12)       (12)       (12)       (12)       (12)       (12)       (12)       (12)       (12)       (12)       (12)       (12)       (12)       (12)       (12)       (12)       (12)       (12)       (12)       (12)       (12)       (12)       (12)       (12)       (12)       (12)       (12)       (12)       (12)       (12)       (12)       (12)       (12)       (12)       (12)       (12)       (12)       (12)       (12)       (12)       (12)       (12)       (12)       (12)       (12)       (12)       (12)       (12)       (12)       (12)       (12)       (12)       (12)       (12)       (12)       (12)       (12)       (12)       (12)       (12)       (12)       (12)       (12)       (12)       (12)       (12)       (12)       (12)       (12)       (12)       (12)       (12)       (12)       (12)       (12)       (12)       (12)       (12)       (12)       (12)       (12)       (12)       (12)       (12)       (12)       (12)                                                                                                    | 12 FLAED OVERHEADS                                               | (300)            | (14,4%)    | (004)       | (13,9%)      | 97         | 421.0%    | Adv             |              |            |                |       |   |   |   |   |          |   |          |            |            |        | _    |
| 15       644       722       729       729       729       729       729       729       729       729       729       729       729       729       729       729       729       729       729       729       729       729       729       729       729       729       729       729       729       729       729       729       729       729       729       729       729       729       729       729       729       729       729       729       729       729       729       729       729       729       729       729       729       729       729       729       729       729       729       729       729       729       729       729       729       729       729       729       729       729       729       729       729       729       729       729       729       729       729       729       729       729       729       729       729       729       729       729       729       729       729       729       729       729       729       729       729       729       729       729       729       729       729       729       729       72                                                                                                    | 14 Consultancy                                                   | (51)             | (1,3%)     | (19)        | (0.4%)       | (32)       | (173,3%)  | Con             |              |            |                |       |   |   |   |   |          |   |          |            |            |        | _    |
| 16       Other       (129)       (139)       (209)       (4,49)       (5)       0(10)       0(10)       0(10)         17       VALUE ADD       (1.40)       (2,19)       (1.10)       (2,39)       (1.10)       (2,30)       (2,40)       (1.10)       (2,40)       (1.10)       (2,40)       (1.10)       (2,40)       (1.10)       (2,40)       (1.10)       (2,40)       (1.10)       (2,40)       (2,10)       (2,40)       (2,0)       (2,10)       (2,40)       (2,0)       (2,10)       (2,10)       (2,10)       (2,10)       (2,10)       (2,10)       (2,10)       (2,10)       (2,10)       (2,10)       (2,10)       (2,10)       (2,10)       (2,10)       (2,10)       (2,10)       (2,10)       (2,10)       (2,10)       (2,10)       (2,10)       (2,10)       (2,10)       (2,10)       (2,10)       (2,10)       (2,10)       (2,10)       (2,10)       (2,10)       (2,10)       (2,10)       (2,10)       (2,10)       (2,10)       (2,10)       (2,10)       (2,10)       (2,10)       (2,10)       (2,10)       (2,10)       (2,10)       (2,10)       (2,10)       (2,10)       (2,10)       (2,10)       (2,10)       (2,10)       (2,10)       (2,10)       (2,10)       (2,10)       (2,10)                                                                                                    | 15 G&A                                                           | (382)            | (9,7%)     | (439)       | (9,2%)       | 57         | 13,0%     | G&a             |              |            |                |       |   |   |   |   |          |   |          |            |            |        |      |
| 17     VALK ADDED     1.669     4.3%     2.179     45.7%     (510)     (2.4%)       18     (JAGUR COST)     (1.16)     (2.9%)     (1.16)     (2.1%)     13     1.2%     L40       18     STAF REANED EXPENSES     (1.16)     (2.9%)     (1.16)     (2.9%)     (1.16)     (2.9%)     13     1.2%     L40       19     STAF REANED EXPENSES     (1.16)     (2.9%)     (1.16)     (2.9%)     13     1.2%     L40       10     ORMON EXATION (*)     (7.2%)     (1.16)     (2.9%)     (1.16)     (2.9%)     L40     Depla       10     ORMON EXATION (*)     (7.2%)     (1.16)     (2.9%)     L40     Depla     Depla       10     ORMON EXATION (*)     (7.2%)     (1.16)     (2.9%)     L40     Depla     Depla       10     ORMON EXATION (*)     (2.13)     (3.9%)     (3.9%)     L40     Depla     Depla       20     ORMON EXATION (*)     (2.13)     (3.9%)     L40     Depla     Depla       20     ORMON EXATION (*)     (2.12)     (3.9%)     L40     Depla     Depla       20     PROTH (USAS)     (4.9)     (4.9)     (4.9%)     L40     Depla       20     PROTH (USAS)     (4.                                                                                                    | 16 Other                                                         | (124)            | (3,1%)     | (209)       | (4,4%)       | 85         | 40,6%     | Ot              | ot2          |            |                |       |   |   |   |   |          |   |          |            |            |        | _    |
| 10       DADUC US15       (L140)       (A), MS       (L162)       (A), MS       11       L, AS       (L03)       ITT         20       GMASS OPTIALITIE INPORTATION (*)       (A), MS       OTI       13, AV       (L45)       (A), MS       (A), MS <td< td=""><td>17 VALUE ADDED</td><td>1.669</td><td>42,3%</td><td>2.179</td><td>45,7%</td><td>(510)</td><td>(23,4%)</td><td>11</td><td><b>T</b>(.</td><td></td><td></td><td></td><td></td><td></td><td></td><td></td><td></td><td></td><td></td><td></td><td></td><td></td><td></td></td<>                                                                                                    | 17 VALUE ADDED                                                   | 1.669            | 42,3%      | 2.179       | 45,7%        | (510)      | (23,4%)   | 11              | <b>T</b> (.  |            |                |       |   |   |   |   |          |   |          |            |            |        |      |
| 20       GOOS OPERATING MARCEU (ENTOA)       404       10,3%       971       18,3%       4627       (3,2%)       1       1       1       1       1       1       1       1       1       1       1       1       1       1       1       1       1       1       1       1       1       1       1       1       1       1       1       1       1       1       1       1       1       1       1       1       1       1       1       1       1       1       1       1       1       1       1       1       1       1       1       1       1       1       1       1       1       1       1       1       1       1       1       1       1       1       1       1       1       1       1       1       1       1       1       1       1       1       1       1       1       1       1       1       1       1       1       1       1       1       1       1       1       1       1       1       1       1       1       1       1       1       1       1       1       1       1       1                                                                                                    | 18 LABOUR COSTS<br>19 STAFE RELATED EXPENSES                     | (1.148)          | (29,1%)    | (1.162)     | (24,3%)      | 30         | 20.4%     | Stf             | III          |            |                |       |   |   |   |   |          |   |          |            |            |        |      |
| 21       DEPRECIATION AND ANORTIZATION (*)       (73)       (13)       (2,0%)       (94)       (75)       (19)       (2,0%)       (94)       (75)       (19,0%)       (94)       (76)       (10,0%)       (77)       (12,0%)       (94)       (78)       (78)       (78)       (78)       (78)       (78)       (78)       (78)       (78)       (78)       (78)       (78)       (78)       (78)       (78)       (78)       (78)       (78)       (78)       (78)       (78)       (78)       (78)       (78)       (78)       (78)       (78)       (78)       (78)       (78)       (78)       (78)       (78)       (78)       (78)       (78)       (78)       (78)       (78)       (78)       (78)       (78)       (78)       (78)       (78)       (78)       (78)       (78)       (78)       (78)       (78)       (78)       (78)       (78)       (78)       (78)       (78)       (78)       (78)       (78)       (78)       (78)       (78)       (78)       (78)       (78)       (78)       (78)       (78)       (78)       (78)       (78)       (78)       (78)       (78)       (78)       (78)       (78)       (78)       (78)       (78)                                                                                                    | 20 GROSS OPERATING MARGIN (EBITDA)                               | 404              | 10.3%      | 871         | 18,3%        | (467)      | (53.6%)   | 54              |              |            |                |       |   |   |   |   |          |   |          |            |            |        | _    |
| 22 OTHER ACCRUAL (7) (1,9%) (6) (1,4%) (7) (1,0,8%) Acr<br>23 EITL before 100, Goodwill Amort. (407) (10,3%) As 1,8% (403) 556,4%<br>44 MARTIZATION OF EPO<br>453 (1,1%) (43) (1,1%) (43) (0,9%) (0) (0,0%) Beg2<br>47 EFFANATCAL NICOME(COSTS) 251 (6,4% 158 3,3% 22 83,3% IN<br>47 EFFANATCAL NICOME(COSTS) 251 (6,4% 158 3,3% 22 83,3% IN<br>48 EXTRAORDINARY TEMES (10) (2,5%) (40) (40,5%) (40) (40,5%) TX<br>48 EXTRAORDINARY TEMES (10) (2,5%) (40) (40,5%) (40) (40,5%) TX<br>41 EFFANATCALTON (*) (7) (1,5%) (47) (1,5%) (47) (47) (47) (47) (47) (47) (47) (47                                                                                                    | 21 DEPRECIATION AND AMORTIZATION (*)                             | (737)            | (18,7%)    | (718)       | (15,0%)      | (19)       | (2,6%)    | Dep1            | Dep1a        |            |                |       |   |   |   |   |          |   |          |            |            |        |      |
| 21       ENT before IPO, Goodwill Amort.       (407)       (10,3%)       85       1,8%       (493)       \$76,4%          24       AMORTIZATION OF BOO       (152)       (3,9%)       (03)       (0,9%)       00       0,0%       0ep3         25       AMORTIZATION OF BOO       (602)       (153)       (3,9%)       (03)       (493)       980       0       0,4%       0ep3         26       AMORTIZATION OF GOOWILL       (612)       (153)       (3,9%)       92       58,3%       in       in<                                                                                                    | 22 OTHER ACCRUAL                                                 | (75)             | (1,9%)     | (68)        | (1,4%)       | (7)        | (10,8%)   | Acr             |              |            |                |       |   |   |   |   |          |   |          |            |            |        | _    |
| 24       AMORTIZATION OF PO       (152)       (3,9%)       (152)       (3,2%)       (0)       (0,0%)       Dep2         26       DPEATING RESULT (ENT)       (602)       (15,2%)       (10)       (43)       (1,4%)       (49,3%)       1       1       1       1       1       1       1       1       1       1       1       1       1       1       1       1       1       1       1       1       1       1       1       1       1       1       1       1       1       1       1       1       1       1       1       1       1       1       1       1       1       1       1       1       1       1       1       1       1       1       1       1       1       1       1       1       1       1       1       1       1       1       1       1       1       1       1       1       1       1       1       1       1       1       1       1       1       1       1       1       1       1       1       1       1       1       1       1       1       1       1       1       1       1       1 <t< td=""><td>23 EBIT before IPO, Goodwill Amort.</td><td>(407)</td><td>(10,3%)</td><td>85</td><td>1,8%</td><td>(493)</td><td>576,4%</td><td></td><td></td><td></td><td></td><td></td><td></td><td></td><td></td><td></td><td></td><td></td><td></td><td></td><td></td><td></td><td>_</td></t<>                                                                                                    | 23 EBIT before IPO, Goodwill Amort.                              | (407)            | (10,3%)    | 85          | 1,8%         | (493)      | 576,4%    |                 |              |            |                |       |   |   |   |   |          |   |          |            |            |        | _    |
| 20       MAXLEXIDATION (*)       (*)       (*)       (*)       (*)       (*)       (*)       (*)       (*)       (*)       (*)       (*)       (*)       (*)       (*)       (*)       (*)       (*)       (*)       (*)       (*)       (*)       (*)       (*)       (*)       (*)       (*)       (*)       (*)       (*)       (*)       (*)       (*)       (*)       (*)       (*)       (*)       (*)       (*)       (*)       (*)       (*)       (*)       (*)       (*)       (*)       (*)       (*)       (*)       (*)       (*)       (*)       (*)       (*)       (*)       (*)       (*)       (*)       (*)       (*)       (*)       (*)       (*)       (*)       (*)       (*)       (*)       (*)       (*)       (*)       (*)       (*)       (*)       (*)       (*)       (*)       (*)       (*)       (*)       (*)       (*)       (*)       (*)       (*)       (*)       (*)       (*)       (*)       (*)       (*)       (*)       (*)       (*)       (*)       (*)       (*)       (*)       (*)       (*)       (*)       (*)       (*)       (*)       (*)       (*) <td>24 AMORTIZATION OF IPO</td> <td>(152)</td> <td>(3,9%)</td> <td>(152)</td> <td>(3,2%)</td> <td>(0)</td> <td>(0,0%)</td> <td>Dep2</td> <td></td> <td></td> <td></td> <td></td> <td></td> <td></td> <td></td> <td></td> <td></td> <td></td> <td></td> <td></td> <td></td> <td></td> <td>_</td>                                                                                                    | 24 AMORTIZATION OF IPO                                           | (152)            | (3,9%)     | (152)       | (3,2%)       | (0)        | (0,0%)    | Dep2            |              |            |                |       |   |   |   |   |          |   |          |            |            |        | _    |
| 27       NET FRANCLAL INCOME(COSTS)       221       6,4%       158       3,3%       92       58,3%       In         28       EXTROROBUARY ITEMS       (28)       (0,7%)       (70)       (1,6%)       47       62,6%       Ex       In         29       PROFIT (UOSS) before taxes & Min.Interest (EBT)       (380)       (9,6%)       (27)       (0,6%)       (33)       (11,1%)       (11,1%)       (11,1%)       (11,1%)       (11,1%)       (11,1%)       (11,1%)       (11,1%)       (11,1%)       (11,1%)       (11,1%)       (11,1%)       (11,1%)       (11,1%)       (11,1%)       (11,1%)       (11,1%)       (11,1%)       (11,1%)       (11,1%)       (11,1%)       (11,1%)       (11,1%)       (11,1%)       (11,1%)       (11,1%)       (11,1%)       (11,1%)       (11,1%)       (11,1%)       (11,1%)       (11,1%)       (11,1%)       (11,1%)       (11,1%)       (11,1%)       (11,1%)       (11,1%)       (11,1%)       (11,1%)       (11,1%)       (11,1%)       (11,1%)       (11,1%)       (11,1%)       (11,1%)       (11,1%)       (11,1%)       (11,1%)       (11,1%)       (11,1%)       (11,1%)       (11,1%)       (11,1%)       (11,1%)       (11,1%)       (11,1%)       (11,1%)       (11,1%)       (11,1%)       (11,1                                                                                                    | 26 OPERATING RESULT (EBIT)                                       | (602)            | (15.3%)    | (110)       | (2.3%)       | (493)      | (449.3%)  | Deps            |              |            |                |       |   |   |   |   |          |   |          |            |            |        | _    |
| 28       EXTRADEDNARY ITENS       (28) (0,7%)       (76) (1,6%)       47       62,6%       Ext         29       PROFIT/ (LOSS) before taxes & Min.Interest (EBT)       (380) (9,6%)       (22) (0,6%)       (353) (1309,0%)       x         31       MINORITY ATTEREST       (10) (0,3%)       0       0,6%       (10) - MI       x         20       DEFORETTAXES       (10) (0,3%)       0       0,6%       (10) - MI       x         31       MINORITY ATTEREST       (10) (0,3%)       0       0,6%       (10) - MI       x         20       DEFORETTAXION OF (LOSS)       (13) (1,6%)       (19) (2,6%)       Dep1       Dep1       Dep1a         21       DEFORETPO, GoodWill Amort.       (73) (11,6%)       (718) (15,0%)       (19) (2,6%)       Acr       x         21       DEFORETPO, GoodWill Amort.       (73) (12,6%)       (19) (2,6%)       Acr       x       x         21       DEFORETPO, GoodWill Amort.       (70) (10,2%)       BS       1,6%       (43) 57,64%       x       x         22       OTHER ACCRUAL       (152) (3,2%)       (0) (0,0%)       Dep2       x       x       x       x         24       AMORTIZATION OF EOODWILL       (152) (3,2%)       (110) (2,3%)                                                                                                    | 27 NET FINANCIAL INCOME/(COSTS)                                  | 251              | 6,4%       | 158         | 3,3%         | 92         | 58,3%     | In              |              |            |                |       |   |   |   |   |          |   |          |            |            |        |      |
| 29       PROFIT/ [LOSS) before taxes & Min.Interest (EBT)       (380)       (9,6%)       (27)       (0,6%)       (333)       (1309,0%)         30       INCOME TAXES       (49)       (7,9%)       (42)       (9,9%)       (7)       (15,9%)       Tx         31       MINORITY NTEREST       (10)       (0,3%)       0       0,0%       (10)       -       Mi         20       DEPRECTATION AND AMORTIZATION (*)       (133)       (11,1%)       (15,0%)       (15,0%)       (15,0%)       (15,0%)       (10)       0,9%       (10)       -       Mi         20       DEPRECTATION AND AMORTIZATION (*)       (152)       (3,0%)       (152)       (3,0%)       (10)       -       Mi       -       -       -       -       -       -       -       -       -       -       -       -       -       -       -       -       -       -       -       -       -       -       -       -       -       -       -       -       -       -       -       -       -       -       -       -       -       -       -       -       -       -       -       -       -       -       -       -       -       -                                                                                                    | 28 EXTRAORDINARY ITEMS                                           | (28)             | (0,7%)     | (76)        | (1,6%)       | 47         | 62,6%     | Ex              |              |            |                |       |   |   |   |   |          |   |          |            |            |        |      |
| 30       INCOME TAXES       (49)       (1,2%)       (42)       (0,9%)       (7)       (15,9%)       Tx       Important Property (LOSS)       Important Property (LOSS)       (439)       (11,1%)       (69)       (1,4%)       (370)       (535,7%)       Important Property (LOSS)       Important Property (LOSS)       (439)       (11,1%)       (69)       (1,4%)       (7)       (10,6%)       (10)       -       Mile       Important Property (LOSS)       Important Property (LOSS)       Important Property (LOSS)       Important Property (LOSS)       (439)       (11,4%)       (11,6%)       (19)       (2,6%)       Dep1       Dep1a       Important Property (LOSS)       Important Property (LOSS)       Import                                                                                                    | 29 PROFIT/ (LOSS) before taxes & Min.Interest (EBT)              | (380)            | (9,6%)     | (27)        | (0,6%)       | (353)      | (1309,0%) | )               |              |            |                |       |   |   |   |   |          |   |          |            |            |        |      |
| 31       MINCHAIT MITEREST       (10)       (0,3%)       0       0,4%%       (10)       -       MIT         31       MINCHAIT MITEREST       (10)       (0,3%)       0       0,4%%       (10)       -       MIT         31       MINCHAIT MITEREST       (10)       (0,3%)       0       0,4%%       (10)       -       MIT         21       DEPRECIATION AND MORTIZATION (*)       (73)       (18,7%)       (19)       (2,6%)       Dep1       Dep1a         22       OTHER ACCRUAL       (75)       (1,9%)       (88)       (1,4%)       (7)       (10,8%)       Acr         23       BBIT before IPO, Goodwill Amort.       (407)       (10,3%)       85       1,8%       (493)       576,4%a       Acr         24       AMORTIZATION OF IPO       (152)       (3,9%)       (12)       (3,2%)       (0,9%)       Dep1a         26       DEPRATING RESULT (EBIT)       (602)       (15,3%)       (110)       (2,3%)       (2,4%)       Dep2       Image: Control (1,0%)       Ar       ECIACNEL/COSTS)       251       6,4%       158       3,3%       92       58,3%       In       Image: Control (1,0%)       Ar       ECIACNEL/COSTS)       251       6,4%       158                                                                                                    | 30 INCOME TAXES                                                  | (49)             | (1,2%)     | (42)        | (0,9%)       | (7)        | (15,9%)   | Tx              |              |            |                |       |   |   |   |   |          |   |          |            |            |        | _    |
| All Mithad Product (1)       (13)       (14)       (15)       (14)       (15)       (14)       (15)       (14)       (15)       (14)       (15)       (14)       (15)       (14)       (15)       (14)       (15)       (15)       (15)       (15)       (15)       (15)       (15)       (15)       (15)       (15)       (15)       (15)       (15)       (15)       (15)       (15)       (15)       (15)       (15)       (15)       (15)       (15)       (15)       (15)       (15)       (15)       (15)       (15)       (15)       (15)       (15)       (15)       (15)       (15)       (15)       (15)       (15)       (15)       (15)       (15)       (15)       (15)       (15)       (15)       (15)       (15)       (15)       (15)       (15)       (15)       (15)       (15)       (15)       (15)       (15)       (15)       (15)       (15)       (15)       (15)       (15)       (15)       (15)       (15)       (15)       (15)       (15)       (15)       (15)       (15)       (15)       (15)       (15)       (15)       (15)       (15)       (15)       (15)       (15)       (16)       (16)       (16)       (16)       <                                                                                                    | 32 NET DROFT // LOSS)                                            | (10)             | (0,3%)     | (69)        | (1.4%)       | (370)      | (535.7%)  | MI              |              |            |                |       |   |   |   |   |          |   |          |            |            |        |      |
| 21       Define Curris (1,1,1,1,1,1,1,1,1,1,1,1,1,1,1,1,1,1,1,                                                                                                    | 31 DEDECTATION AND AMODITIZATION (*)                             | (133)            | (19,7%)    | (719)       | (15.0%)      | (10)       | (3.50)    | Don1            | Dep1a        |            |                |       |   |   |   |   |          |   |          |            |            |        |      |
| 28     EBT before IPO, Goodwill Amort.     (407)     (10,3%)     85     1,6%     (493)     57,6%     Control       24     AMORTIZATION OF IPO     (152)     (3,9%)     (152)     (3,2%)     (0)     (0,0%)     Dep2       26     DPERATING RESULT (EBIT)     (602)     (15,3%)     (110)     (2,3%)     (493)     57,6%     Ex       28     DEVERATING RESULT (EBIT)     (602)     (15,3%)     (110)     (2,3%)     (493)     57,6%     Ex       28     DEVERATING RESULT (EBIT)     (602)     (15,3%)     (110)     (2,3%)     (493,3%)     Ex       28     DEVERATING RESULT (EBIT)     (28)     (0,7%)     (76)     (1,6%)     47     62,6%       29     PROFIT/ (10,5%)     (28)     (0,7%)     (72)     (0,6%)     (233)     (1309,0%)       30     NICKET TAKES     (49)     (1,2%)     (42)     (0,9%)     (77)     (15,9%)       4     MORITIZATION OF Cons     P&L     (28)     (0,9%)     (27)     (0,6%)     (23)       30     NICKET TAKES     (49)     (1,0%)     (42)     (0,9%)     (77)     (15,9%)       4     MORITIZATION OF Cons     P&L     (28,0%)     (28,0%)     (28,0%)     (28,0%)                                                                                                    | 22 OTHER ACCRUAL                                                 | (75)             | (19%)      | (718)       | (1.4%)       | (19)       | (10.8%)   | Acr             | Debig        |            |                |       |   |   |   |   |          |   |          |            |            |        |      |
| 24       AMORTIZATION OF IPO       (152)       (3,3%)       (0)       (0,0%)       bep2         25       AMORTIZATION OF GOODWILL       (43)       (1,1%)       (43)       (0,9%)       0       0,4%       bep3         26       OPERATING RESULT (ERIT)       (002)       (15,3%)       (110)       (2,3%)       (43)       (44)       (43)       (1,1%)       (43)       (1,9%)       (43)       (1,9%)       (43)       (1,9%)       (43)       (1,9%)       (43)       (1,9%)       (43)       (1,9%)       (43)       (1,9%)       (43)       (1,9%)       (43)       (1,9%)       (49)       (1,9%)       (49)       (1,9%)       (49)       (1,9%)       (49)       (1,9%)       (49)       (1,9%)       (1,1%)       (1,1%)       (1,1%)       (1,1%)       (1,1%)       (1,1%)       (1,1%)       (1,1%)       (1,1%)       (1,1%)       (1,1%)       (1,1%)       (1,1%)       (1,1%)       (1,1%)       (1,1%)       (1,1%)       (1,1%)       (1,1%)       (1,1%)       (1,1%)       (1,1%)       (1,1%)       (1,1%)       (1,1%)       (1,1%)       (1,1%)       (1,1%)       (1,1%)       (1,1%)       (1,1%)       (1,1%)       (1,1%)       (1,1%)       (1,1%)       (1,1%)       (1,1%)                                                                                                    | 23 EBIT before IPO, Goodwill Amort.                              | (407)            | (10,3%)    | 85          | 1.8%         | (493)      | 576.4%    | 1.0             |              |            |                |       |   |   |   |   |          |   |          |            |            |        | _    |
| 25       AMORTIZATION OF GOODWILL       (43)       (1,1%)       (43)       (0,9%)       0       0,4%       Dep3         26       OPERATING RESULT (EBIT)       (602)       (15,3%)       (149)       (449,3%)       (449,3%)         27       NET FENANCIAL INCOME/(COSTS)       251       6,4%       158       3,3%       92       58,3%       In         28       DETRADEDINARY ITEMS       (28)       (0,7%)       (76)       (1,6%)       47       62,6%       Ex         29       PROFIT/ (LOSS) before taxes & Min.Interest (EBT)       (380)       (9,6%)       (27)       (0,6%)       (77)       (15,9%)       Tx         30       INCONETTAKES       (49)       (10)       (0,3%)       0       0,0%       (10)       -       Mi         4       Noncert taxes       May       -       -       -       -       -       -       -       -       -       -       -       -       -       -       -       -       -       -       -       -       -       -       -       -       -       -       -       -       -       -       -       -       -       -       -       -       -       -       -<                                                                                                    | 24 AMORTIZATION OF IPO                                           | (152)            | (3,9%)     | (152)       | (3,2%)       | (0)        | (0,0%)    | Dep2            |              |            |                |       |   |   |   |   |          |   |          |            |            |        |      |
| 28       OPERATING RESULT (EBIT)       (602)       (15,3%)       (10)       (2,3%)       (449,3%)         27       INFET FINANCIAL INCOME (COSTS)       251       6,4%       158       3,3%       92       58,3%)       In         28       EXTRAORDINARY ITEMS       (28)       (0,7%)       (76)       (1,6%)       47       62,6%       Ex         29       PROFIT/ (LOSS) before taxes & Min.Interest (EBT)       (380)       (9,6%)       (27)       (0,6%)       (353)       (1309,0%)         30       INCOME TAXES       (49)       (1,0%)       (42)       (0,9%)       (77)       (15,9%)       Tx         31       MINORITY INTEREST       (10)       (0,3%)       0       0,9%)       (10)       -       Mi         4*       Row       Pdc       Cons       P&L, BS       Bdg       +        Exerct and taxes and taxes an                                                                                                    | 25 AMORTIZATION OF GOODWILL                                      | (43)             | (1,1%)     | (43)        | (0,9%)       | 0          | 0,4%      | Dep3            |              |            |                |       |   |   |   |   |          |   |          |            |            |        |      |
| 27       NET FRANCIAL BLOOME/(COSTS)       251       6,4%       158       3,3%       92       58,3%       In         28       EXTRACOME/(COSTS)       (28)       (0,7%)       (76)       (1,6%)       47       62,6%       Ext         29       PROFIT/ (LOSS) before taxes & Min.Interest (EB)       (380)       (9,6%)       (22)       (0,6%)       (353)       (1309,0%)         30       INCOME TAXES       (49)       (1,0%)       (47)       (0,0%)       (7)       (15,9%)       TX         31       MINORITY INTEREST       (10)       (0,3%)       0       (0,0%)       (10)       -       Mi                                                                                                    | 26 OPERATING RESULT (EBIT)                                       | (602)            | (15,3%)    | (110)       | (2,3%)       | (493)      | (449,3%)  |                 |              |            |                |       |   |   |   |   |          |   |          |            |            |        | _    |
| Coll Construction Letters         Case & Min. Interest (EB)         Case & Min. Interest (EB)         Min.         Case & Min. Interest (EB)         Case & Min. Interest (EB)         Min. Interest (EB)         Min.         Case & Min. Interest (EB)         Min. Interest (EB)         Min. Interest (EB)         Min. Interest (EB)         Min. Interest (EB)         Min. Interest (EB)         Min. Interest (EB)         Min. Interest (EB)         Min. Interest (EB)         Min. Interest (EB)         Min. Interest (EB)         Min. Interest (EB)         Min. Interest (EB)         Min. I                                                                                                    | 2/ NET FINANCIAL INCOME/(COSTS)<br>28 EXTRAORDINARY ITEMS        | 251              | 6,4%       | 158         | 3,3%         | 92         | 58,3%     | In              |              |            |                |       |   |   |   |   |          |   |          |            |            |        |      |
| Row         Pdc         Cons         Pdc         Cons         Cons         Cons                                                                                                    | 29 PROFIT/ (LOSS) before taxes & Min Interest (EPT)              | (28)             | (0,7%)     | (70)        | (1,0%)       | (352)      | 02,0%     | T <sup>EX</sup> |              |            |                |       |   |   |   |   |          |   |          |            |            |        |      |
| 31 MINORITY NTEREST     (10)     (0,3%)     0     0,0%     (10)     ·     Mi        →     Row     Pdc     Cons     Paul, BS     Bdg     ·     ·     ·     ·     ·     ·     ·     ·     ·     ·     ·     ·     ·     ·     ·     ·     ·     ·     ·     ·     ·     ·     ·     ·     ·     ·     ·     ·     ·     ·     ·     ·     ·     ·     ·     ·     ·     ·     ·     ·     ·     ·     ·     ·     ·     ·     ·     ·     ·     ·     ·     ·     ·     ·     ·     ·     ·     ·     ·     ·     ·     ·     ·     ·     ·     ·     ·     ·     ·     ·     ·     ·     ·     ·     ·     ·     ·     ·     ·     ·     ·     ·     ·     ·     ·     ·     ·     ·     ·     ·     ·     ·     ·     ·     ·     ·     ·     ·     ·     ·     ·     ·     ·     ·     ·     ·     ·     ·     ·     ·     ·     ·     ·     ·     ·     ·                                                                                                    | 30 INCOME TAXES                                                  | (49)             | (1,2%)     | (42)        | (0,9%)       | (7)        | (15.9%)   | Чтх             |              |            |                |       |   |   |   |   |          |   |          |            |            |        |      |
| And Mark Strate         Count         Count                                                                                                    | 31 MINORITY INTEREST                                             | (10)             | (0,3%)     | 0           | 0,0%         | (10)       | -         | Mi              |              |            |                |       |   |   |   |   |          |   |          |            |            |        |      |
|                                                                                                    | 20 Just apport (1 ago)                                           | (100)            | the sais   | (co)        | (* **·· )    | (070)      | (FOF 30.) | -               | 1            | : III      |                | 1     | 1 |   |   |   |          | 1 |          |            |            |        |      |
|                                                                                                    | Row Pac Cons Pace, BS Bag                                        | J                |            |             |              |            |           |                 |              | : 4        |                |       |   |   |   |   |          |   |          | [223] [773 |            |        | P    |

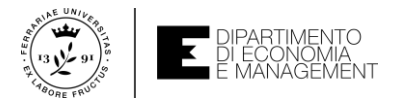

## Gestire il formato dei dati (anche l'occhio vuole la sua parte...)

- Nelle applicazioni del pacchetto Office in cui è presente Excel c'è sempre la possibilità di gestire il formato di ciò che si inserisce
- È vero che in Excel i dati sono spesso utilizzati per calcoli ed elaborazioni automatizzate, ma anche l'occhio vuole la sua parte...
- La **gestione del formato dei dati** consente di scegliere la visualizzazione più consona per estrapolare immediatamente l'informazione che stiamo cercando
- Un esempio banale: inseriamo il numero 10 nella cella A1 di un foglio di lavoro. Si tratta di un semplice numero, ma cosa rappresenta? Una valuta (€ o \$?)? Un numero intero? Un numero che nel formato scientifico si scrive come 1E+1? Oppure è un testo e quindi un tipo di dato completamente diverso?
- La risposta è: «dipende che informazione voglio che il numero veicoli!»

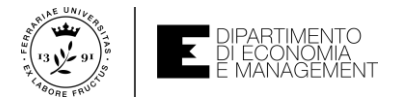

#### Gestire il formato dei dati – Formato celle

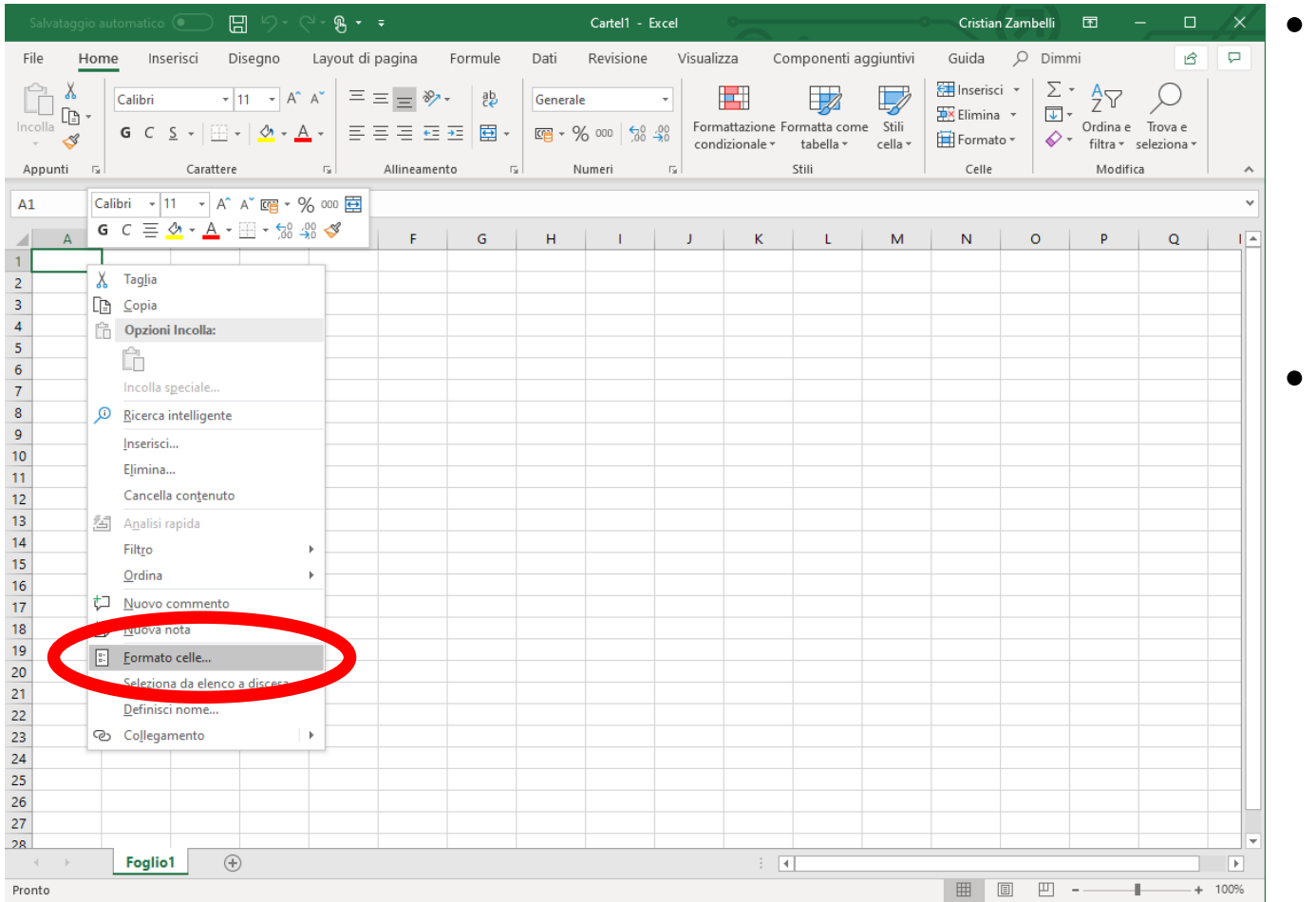

- Cliccando con il *tasto destro* del mouse sulla **cella** o sull'**intervallo di celle** selezionato si apre il menu contestuale da cui scegliere l'opzione *Formato celle*
- Da qui si apre una finestra di dialogo che contiene le seguenti schede: *Numero, Allineamento, Carattere, Bordo, Riempimento e Protezione*

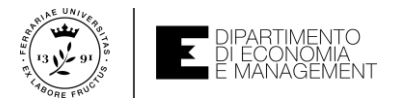

## Gestire il formato dei dati – Formato celle (le schede)

- Nella scheda Numero si può configurare la modalità di visualizzazione dei dati numerici inseriti nella cella selezionata (es. simbolo di valuta, numero di cifre decimali, visualizzazione scientifica, ecc.)
- Nella scheda Allineamento si può definire la disposizione del contenuto di una cella (sia esso numero, testo o data) come in orizzontale, verticale, su più celle, ecc.
- Nella scheda *Carattere* si ragiona esattamente come un qualsiasi editor testuale. Si modifica il tipo di carattere (font) usato, il suo colore, la dimensione, ecc.
- Nelle schede Bordo e Riempimento ci sono tutti gli strumenti per modificare i colori di sfondo delle celle o di intervalli di celle e se questo devono avere elementi grafici che le separino visivamente (bordi)
- Nella scheda *Protezione* ci sono tutte le funzionalità per bloccare modifiche non autorizzate del **foglio di lavoro** da parte di utenti non desiderati

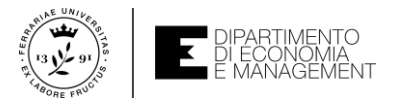

## Gestire il formato dei dati – I formati numerici

| Formato celle ? X                                                                                                    | Categoria   | Valore inserito | Campo formattato |
|----------------------------------------------------------------------------------------------------|-------------|-----------------|------------------|
| Numero     Allineamento     Carattere     Bordo     Riempimento     Protezione       Categoria:                                                                         | Generale    | 1               | 1                |
| Numero     1,00       Valuta     Posizioni decimali:       2     Image: Contabilità                                                                                     | Numero      | 10,4            | 10,40            |
| Ora Usa separatore delle migliaia (.) Percentuale Frazione Numeri negativi: Scientifico 1234 10                                                                         | Valuta      | 1000            | 1.000,00€        |
| Testo 1234,10<br>Speciale -1234,10<br>Personalizzato -1234,10                                                                                                    | Contabilità | 300             | 300,00 €         |
|                                                                                                    | Percentuale | 0,6             | 60,00%           |
| ~ ·                                                                                                    | Frazione    | 0,25            | 1⁄4              |
| L'opzione Numero viene utilizzata per la visualizzazione generale dei numeri. Le opzioni Valuta e<br>Contabilità forniscono formattazioni speciali per valori monetari. | Scientifico | 500             | 5E+2             |
| OK Annulla                                                                                                    | Speciale    | 122             | 00122            |

- Il contenuto numerico di una cella o un intervallo di celle può essere formattato in Excel nei modi più disparati
- Per invocare il *Formato celle* sui **dati numerici** basta seguire la procedura descritta due slides fa e selezionare dalla finestra di dialogo la prima scheda *Numero*

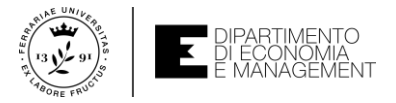

## Gestire il formato dei dati – I formati numerici

- Il formato Generale mantiene l'impostazione predefinita di Excel per l'inserimento dei numeri da tastiera
- Il formato Numero consente di impostare il numero di cifre decimali che devono sempre apparire (anche se non presenti), il punto di separazione migliaia, e se i numeri negativi devono essere visualizzati con il segno – o in rosso
- I formati Valuta e Contabilità (i vostri preferiti...) lavorano simili al formato Numero, ma aggiungono il simbolo di valuta (selezionabile) e consentono di incolonnare i decimali (solo Contabilità) per una rapida visualizzazione delle discrepanze
- I formati *Percentuale* e *Frazione* trattano valori frazionari visti in due modi diversi: il primo aggiunge il simbolo % (ovvio...), il secondo mostra numeratore/denominatore
- Il formato Scientifico è usato per calcoli complessi e mostra un valore in base alla notazione mantissa Eesponente, dove E rappresenta «10 elevato alla...»

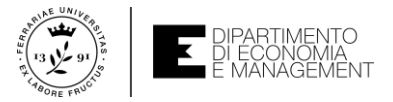

#### Gestire il formato dei dati – I formati data

| Formato ce                                                                                           | lle                                                                              |                                                                                                    |                                                  |                                                              |                                                        |                                     | ?                         | ×             |
|----------------------------------------------------------------------------------------------------|----------------------------------------------------------------------------------|----------------------------------------------------------------------------------------------------|--------------------------------------------------|--------------------------------------------------------------|--------------------------------------------------------|-------------------------------------|---------------------------|---------------|
| Numero                                                                                               | Allineamento                                                                     | Carattere                                                                                                    | Bordo                                            | Riempimento                                                  | Protezione                                             |                                     |                           |               |
| C <u>a</u> tegoria:<br>Generale<br>Numero<br>Valuta                                                  | ^                                                                                | Esempio                                                                                                    |                                                  |                                                              |                                                        |                                     |                           |               |
| Contabilit<br>Data<br>Ora<br>Percentua<br>Frazione<br>Scientifico<br>Testo<br>Speciale<br>Personaliz | ale<br>zzato                                                                     | ipo:<br>*14/03/2012<br>*mercoledì 14<br>2012-03-14<br>14/3<br>14/3/12<br>14/3/12<br>14/03/12<br>14-mar<br>mpostazioni<br>Italiano (Italia | 4 marzo 20<br>locali (l <u>o</u> ca              | 12<br>lità):                                                 |                                                        |                                     |                           | ~             |
| l formati d<br>iniziano co<br>data e ora<br>dalle impo                                               | i data visualizza<br>on un asterisco (<br>specificate per i<br>stazioni del sist | no i numeri s<br>*) riflettono l<br>I sistema ope<br>ema operativo                                                                        | eriali di da<br>e modifich<br>rativo. I fo<br>o. | ta e ora come val<br>e apportate alle i<br>rmati senza aster | ori di data. I fo<br>impostazioni ii<br>isco sono inve | ormati di<br>nternazio<br>ce indipe | data c<br>nali d<br>ndeni | he<br>i<br>ti |
|                                                                                                    |                                                                                  |                                                                                                    |                                                  |                                                              | OK                                                     |                                     | Annu                      | ılla          |

- Non c'è molto da dire sulla formattazione delle date. Perché? Perché abbiamo già detto tutto quando abbiamo parlato dei tipi di dato ammessi da Excel
- Ma per completezza diciamo che cliccando sulla relativa Categoria nella scheda Numero della finestra Formato celle, potete visualizzare tutti i tipi di formattazione di una data e di un ora in Excel

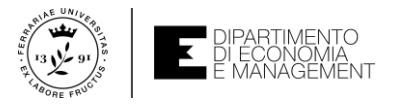

#### Gestire il formato dei dati – I formati testo

| Formato celle                                                                                                    |                                                                                                    | ? ×               |
|----------------------------------------------------------------------------------------------------|----------------------------------------------------------------------------------------------------|-------------------|
| Numero Allineamento Carattere Bordo                                                                                                    | Riempimento Protezione                                                                                                    |                   |
| Numero       Allineamento       Carattere       Bordo         Tipo di carattere:       Calibri         Calibri       Calibri (Corpo)         Abadi       Abadi         Abadi Extra Light       Adoeb Devanagari         Adgency FB       V         Sottolineatura:       V         Effetti       Barrato         Abire       Abire | Riempimento Protezione<br>Stile:<br>Normale<br>Corsivo<br>Grassetto<br>Corsivo grassetto<br>Color <u>e</u> :<br>Anteprima | Dimensione:       |
| Apice Pedice Carattere True Type. Lo stesso carattere visualizzate                                                                                                    | o sullo schermo sarà impiega                                                                                              | to per la stampa. |

| Proprietà           | Esempio                              |
|---------------------|--------------------------------------|
| Tipo di carattere   | Arial, Calibri, Times, ecc.          |
| Stile               | Normale, grassetto, corsivo, ecc.    |
| Dimensione          | 10 pt., 16 pt., ecc.                 |
| Sottolineatura      | Singola, Doppia, ecc.                |
| Colore              | Standard (Nero), Rosso, Blu, ecc.    |
| Effetti e posizione | Apice, Barrato (strikethrough), ecc. |

- L'aspetto estetico del **testo** contenuto in una **cella** riguarda la scheda *Carattere* della finestra di dialogo *Formato celle*
- Le impostazioni che trovate qui sono le stesse di un qualsiasi editor testuale (come ad esempio Microsoft Word, Notepad, ecc.)

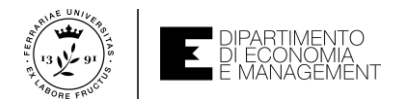

# Gestire il formato dei dati – I formati testo (allineamento)

| Numero       Allineamento       Carattere       Bordo       Riempimento       Protezional         Allineamento testo       Orizzontale:       Image: Control of the standard of the standard of the st | e<br>Orientamento<br>T<br>e<br>s<br>t<br>o |
|----------------------------------------------------------------------------------------------------|--------------------------------------------|
| Allineamento testo<br>Orizzontale:<br>Standard<br>Verticale:<br>In basso<br>Giustifica distribuito<br>Controllo testo<br>Testo a capo<br>Riduci e adatta<br>Unione celle<br>Da destra a sinistra<br>Ordine di lettura:<br>Contesto                                                                                                    | Orientamento<br>T<br>e<br>s<br>t<br>o      |
| <u>U</u> nione celle  Da destra a sinistra  Ordine di lettura:  Contesto                                                                                                    | ●                                          |
|                                                                                                    |                                            |

- Non bisogna dimenticare che una cella in un foglio di lavoro non è altro che un'area rettangolare in cui scrivere qualcosa
- La scheda Allineamento (valida per qualsiasi altro formato) consente di variare la posizione del testo o di qualsiasi numero all'interno del rettangolo che costituisce la cella
- Si può disporre il testo in verticale, allineato al centro del rettangolo, unire più **celle**, ecc.
- Si può forzare il *Testo a capo* di una **cella** quando esso tocca il bordo della **cella**
- Le opzioni relative al Testo a capo, Unione celle e altro possono essere ripristinate in ogni momento selezionando la cella o l'intervallo di interesse e disattivando le opzioni

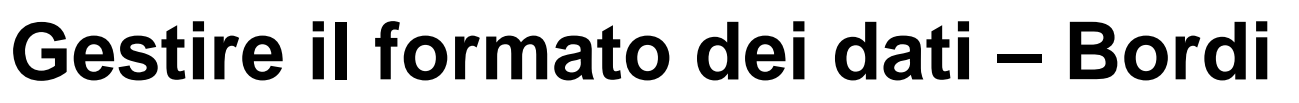

| ormato celle                                 |                                        |                                 |                                 |                 | ?                | ×    |
|----------------------------------------------|----------------------------------------|---------------------------------|---------------------------------|-----------------|------------------|------|
| Numero Allineam                              | nento Carattere                        | Bordo                           | Riempimento                     | Protezione      |                  |      |
| Linea                                        | Prec                                   | lefinito                        |                                 |                 |                  |      |
| <u>S</u> tile:<br>Nessuno<br>                | Pers                                   | Nessund<br>onalizzato –         | Testo                           | erno            |                  |      |
| Lo stile del bordo s<br>sull'esempio di ante | elezionato può es<br>prima o sui pulsa | sere applicat<br>inti riportati | o facendo clic su<br>qui sopra. | Ille impostazio | oni predefinite, | ulla |

- Il contenitore dei dati (la cella) può essere evidenziato per far risaltare una certa informazione
- La scheda *Bordo* è una finestra divisa in sezioni che vi consente di aggiungere/togliere il bordo dalla cella, definire l'aspetto estetico della linea di contorno, scegliere il colore, ecc.
- Applicare un bordo ad una cella è relativamente semplice, basta selezionare uno *Stile* della linea
- Scegliere il colore che questa dovrà assumere oppure lasciare che sia Excel a scegliere il colore migliore per voi (opzione *Automatico*)
- Cliccare o su un tipo di bordatura predefinita (es. *Bordato*, *Interno*, ecc.) o cliccando sui singoli bordi da aggiungere nella sezione *Personalizzato*. Premere poi *OK*.

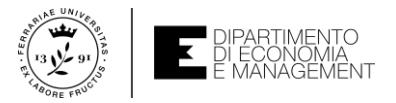

#### Gestire il formato dei dati – Riempimento o sfondo

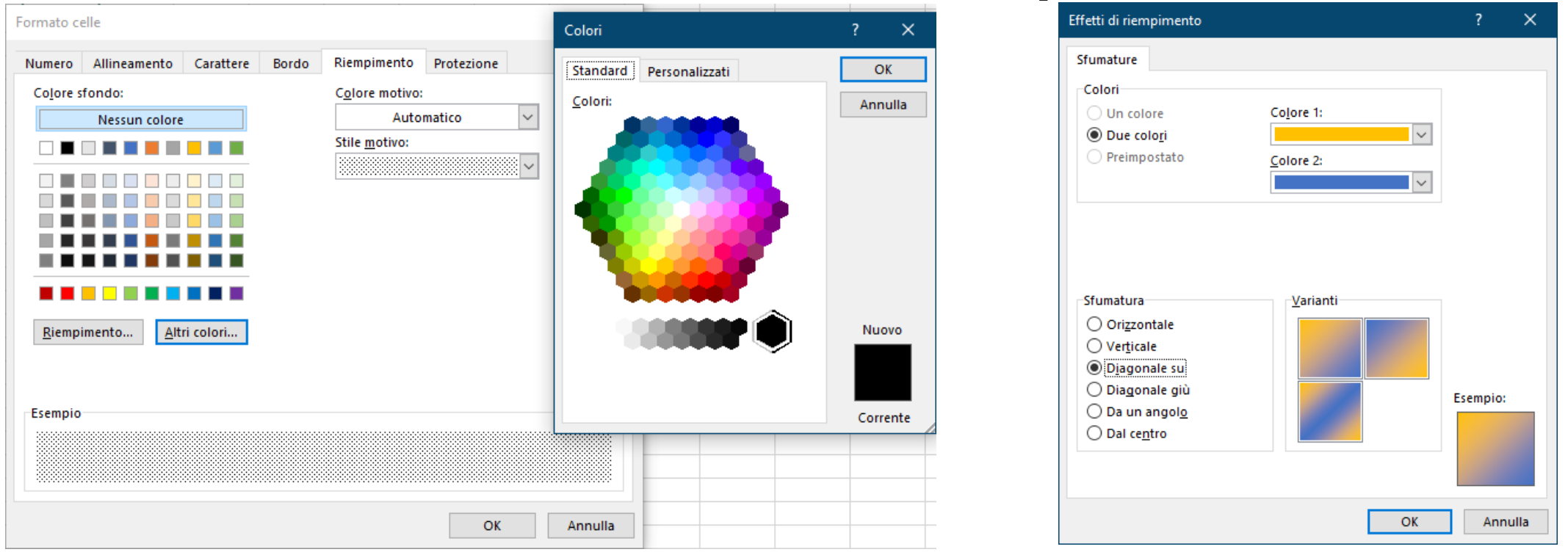

 Per aggiungere un colore di sfondo alla cella o ad un intervallo si usa la scheda Riempimento della finestra Formato celle. Qui si possono scegliere i colori di default, crearne di nuovi (cliccando su Altri colori...), scegliere una trama (Stile motivo) o una sfumatura a due colori cliccando sul pulsante Riempimento...

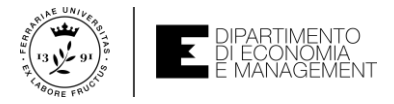

### Gestire il formato dei dati – Formattazione rapida

- Immaginate di lavorare con un **foglio di lavoro** parecchio grande e di dover impostare la formattazione per tutte le **celle** che ci sono al suo interno
- Come abbiamo visto, Excel offre una miriade di impostazioni diverse a seconda della tipo di **dato** da inserire, di come lo vogliamo visualizzare, ecc.
- Non sarebbe più semplice se ci pensasse Excel con la pressione di un solo clic del mouse? Certo!
- Per questo esiste la modalità Formattazione rapida o Formatta come tabella che si trova nella scheda Home della barra multifunzione
- Excel mette a disposizione una serie di esempi (template) da selezionare con il mouse e da confermare cliccando il tasto *OK* della finestra *Formatta come tabella*

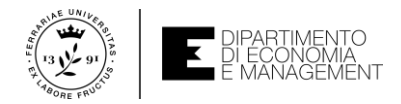

#### Gestire il formato dei dati – Formattazione rapida (esempio)

| Salvataggio automatico 💿 🗄 '9 • 🖓 • 🗧                                                                                                    | Cartel1 - Excel                                                                                                    | Cristian Zambelli 配 — 🗆 🗙                                                                                                    | Nuovo stile tabella ?                                                                                                    | ×                                                   |
|----------------------------------------------------------------------------------------------------|----------------------------------------------------------------------------------------------------|----------------------------------------------------------------------------------------------------|----------------------------------------------------------------------------------------------------|-----------------------------------------------------|
| File       Home       Inserisci       Disegno       Layout di pagina       Formule         Incolla       Image: Second second se | Dati Revisione Visualizza Componenti aggi<br>Generale<br>Condizione Formati come<br>condizione ale tabella to<br>Numeri so<br>H I J | tivi Guida                                                                                                    | Nome:       Stile tabella 1         Elemento tabella       Anteprima         Tabella intera       Image: Seconda striscia colonna         Prima striscia colonna       Image: Seconda striscia riga         Seconda striscia riga       Image: Seconda striscia riga         Ultima colonna       Image: Seconda striscia riga         Prima colonna       Image: Seconda striscia riga         Riga di intestazione       Image: Seconda striscia riga | 200 200<br>200 200<br>200 200<br>200 200<br>200 200 |
| 4                                                                                                    |                                                                                                    |                                                                                                    | Formato       Cancella         Formattazione elemento:       Imposta come stile tabella predefinito per il documento corrente                                                                                                    |                                                     |
| 17     17       18     19       20     19       21     10       22     10       23     10       24     10       25     10       26     10       27     10                                                                                                    | Scuro<br>Scuro                                                                                                    |                                                                                                    | Il pulsante <i>Nuovo stile tabella…</i> vi<br>consente di salvare uno stile di                                                                                                    | inulla                                              |
| 28 Foglio1 (+)                                                                                                    | · · · · · · · · · · · · · · · · · · ·                                                                                               | Image: Image: | cartelle di lavoro future                                                                                                    |                                                     |

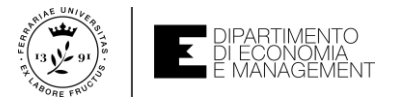

#### Gestire il formato dei dati – Incolla speciale

- La situazione più critica è quella di aver lavorato a lungo per sistemare tutta la formattazione di un intero foglio di lavoro e poi a causa di un copia e incolla errato si perde il lavoro svolto
- È vero che la funzione Annulla ci può salvare, ma non sempre è così...
- Supponiamo che una cella non formattata contenga il testo «Bilancio» e che questo contenuto venga copiato in una cella che invece è formattata con i bordi visibili. In questo caso la cella formattata perderebbe immediatamente la sua formattazione
- Per evitare questo inconveniente Excel mette a disposizione la funziona Incolla speciale che può essere invocata al posto dell'operazione Incolla normale dopo che si è scelta l'azione Copia o Taglia di una cella o un intervallo di celle
- Cliccare con il *pulsante sinistro* del mouse sulla freccia del pulsante *Incolla* nella scheda *Home* della **barra multifunzione** e scegliere *Incolla speciale*

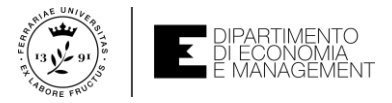

### Gestire il formato dei dati – Incolla speciale

| Incolla speciale                            | ? ×                                      |  |  |  |  |  |  |
|---------------------------------------------|------------------------------------------|--|--|--|--|--|--|
| Incolla                                     |                                          |  |  |  |  |  |  |
| Tutto     Tutto utilizzando tema di origine |                                          |  |  |  |  |  |  |
| O <u>F</u> ormule                           | ◯ Tutto eccetto <u>b</u> ordi            |  |  |  |  |  |  |
| ◯ <u>V</u> alori                            | 🔘 Larg <u>h</u> ezza colonne             |  |  |  |  |  |  |
| ◯ Fo <u>r</u> mati                          | ○ Formule e for <u>m</u> ati numeri      |  |  |  |  |  |  |
| ○ <u>N</u> ote                              | ◯ Val <u>o</u> ri e formati numeri       |  |  |  |  |  |  |
| ○ <u>C</u> onvalida                         | 🔿 Tutti i formati condizionali di unione |  |  |  |  |  |  |
| Operazione                                  |                                          |  |  |  |  |  |  |
| Nessuna                                     | O Molti <u>p</u> lica                    |  |  |  |  |  |  |
| ○ <u>A</u> ddiziona                         | O <u>D</u> ividi                         |  |  |  |  |  |  |
| ○ <u>S</u> ottrai                           |                                          |  |  |  |  |  |  |
| Sa <u>l</u> ta celle vuote                  | <u> </u>                                 |  |  |  |  |  |  |
| Incolla collegamento                        | OK Annulla                               |  |  |  |  |  |  |

- Si aprirà questa finestra che possiede diverse opzioni di Incolla fra cui: Tutto (in questo caso Incolla speciale è uguale all'operazione Incolla semplice), solo Formule, solo Valori, solo Formati, ecc.
- Degna di nota è la sezione *Operazione* che consenta di applicare un'aritmetica all'operazione di *Incolla* (es. si può sommare la **cella** sorgente con la destinazione)

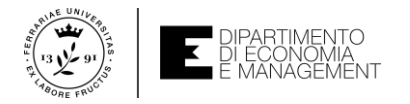

## Gestire il formato dei dati – Importazione dati

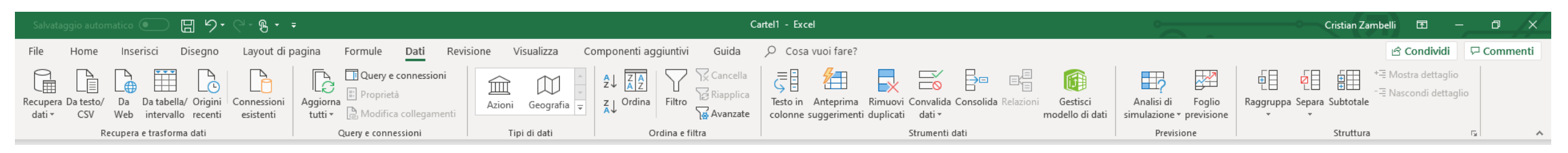

- Non sempre i dati da inserire in un foglio di lavoro sono immediati
- Potrebbe essere necessario doverli importare da sorgenti quali:
  - Un file di testo sul nostro PC
  - Un sito Web
  - Un database sul cloud
- Per tutte queste evenienze Excel ci mette a disposizione una serie di funzionalità avanzate per l'importazione dei dati sulla scheda Dati, sezione Recupera e trasforma dati della barra multifunzione
- Le modalità di importazione dei diversi tipi di dato esulano da questo corso, ma potrebbe essere utile vedere un semplice esempio

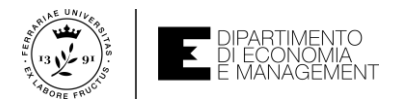

#### Gestire il formato dei dati – Importazione dati (testo)

|                      |                                 |                                    |                    |              |              |             |                           |              |                   |                         |         | A1    |           | $\times \checkmark f_x$ |   |   |
|----------------------|---------------------------------|------------------------------------|--------------------|--------------|--------------|-------------|---------------------------|--------------|-------------------|-------------------------|---------|-------|-----------|-------------------------|---|---|
| XII Importa dati     |                                 |                                    |                    |              | ×            | AWL2.       | txt                       |              |                   |                         |         |       | А         | B C                     | D | E |
|                      | Documenti > Lavori > Pubblicati | TED2016 Negative Vt shift model $$ | DATATeorici > 🗸    | Cerca in     | ATATeorici 🔎 | Origine fil | e                         | Delimitatore | Rilevamento del   | tipo di dati            | L.      | 1 Col | umn1 🔽 Co | lumn2 💌                 |   |   |
| Organizza 👻 Nuov     | ra cartella                     |                                    |                    |              | HE - 11 (2)  | 1252: EU    | opa occidentale (windows) | Tabulazione  | in base alle prin | ne 200 rigne            | Lø      | 2     | 100       | 6                       |   |   |
| Slides Lezioni       | ^ Nome                          | Ultima modifica                    | Тіро               | Dimensione   |              | 1           | 00 6                      |              |                   |                         |         | 3     | 150       | 8                       |   |   |
| Microsoft Excel      | FHlarge                         | 24/01/2017 07:41                   | Cartella di file   |              |              | 1           | 50 8<br>00 11             |              |                   |                         |         | 4     | 200       | 11                      |   |   |
|                      | FHsmall                         | 24/01/2017 07:41                   | Cartella di file   |              |              | 2           | 50 14                     |              |                   |                         |         | 5     | 250       | 14                      |   |   |
| SF Dropbox           | Interferenza                    | 24/01/2017 07:41                   | Cartella di file   |              |              | 3           | 00 16                     |              |                   |                         |         | 6     | 300       | 16                      |   |   |
| 📥 OneDrive - unife.i | ABL1&2                          | 31/08/2015 16:43                   | Documento di testo | 1 KB         |              | 3           | 50 19                     |              |                   |                         |         | 7     | 250       | 19                      |   |   |
| Ouesto PC            | AWL2                            | 31/08/2015 16:34                   | Documento di testo | 1 KB         |              | 4           | 50 25                     |              |                   |                         |         | ·     | 550       | 15                      |   |   |
| Deskton              |                                 |                                    |                    |              |              | 5           | 00 28                     |              |                   |                         |         | 8     | 400       | 22                      |   |   |
| Desktop              |                                 |                                    |                    |              |              | 5           | 50 31                     |              |                   |                         |         | 9     | 450       | 25                      |   |   |
| Download             |                                 |                                    |                    |              |              | 6           | 50 39                     |              |                   |                         |         | 10    | 500       | 28                      |   |   |
| - Download           |                                 |                                    |                    |              |              | 7           | 00 43                     |              |                   |                         |         | 11    | 550       | 31                      |   |   |
| Musica               |                                 |                                    |                    |              |              | 7           | 50 47                     |              |                   |                         |         | 12    | 600       | 26                      |   |   |
| Departi 2D           |                                 |                                    |                    |              |              | 8           | 00 52<br>50 56            |              |                   |                         |         | 12    | 000       | 50                      |   |   |
| J Oggetti SD         |                                 |                                    |                    |              |              | 9           | 00 63                     |              |                   |                         |         | 13    | 650       | 39                      |   |   |
| Video                |                                 |                                    |                    |              |              |             |                           |              |                   |                         |         | 14    | 700       | 43                      |   |   |
| Disco locale (C:)    | ~                               |                                    |                    |              |              |             |                           |              |                   |                         |         | 15    | 750       | 47                      |   |   |
| N                    | ome file: AWL2                  |                                    |                    | ✓ File di te | sto 🗸        |             |                           |              |                   |                         |         | 16    | 800       | 52                      |   |   |
|                      | L                               |                                    | Strumen            | ti 🔻 Impo    | rta Annulla  |             |                           |              |                   |                         |         | 17    | 850       | 56                      |   |   |
|                      |                                 |                                    |                    |              |              |             |                           |              |                   | Carica * Trasforma dati | Annulla | 18    | 900       | 63                      |   |   |
|                      |                                 |                                    |                    |              |              |             |                           |              |                   |                         |         | 10    |           |                         |   |   |

- Può capitare di importare dati da un file di testo sul nostro PC che contiene dati tabulati (cioè con una struttura tabellare) e che vogliamo inserire nel foglio di lavoro
- Bisogna cliccare sul pulsante *Da testo/CSV* per scegliere da quale file prendere i **dati**, cliccare su *Importa* e dopo che Excel avrà riconosciuto la loro struttura *Carica*
- Per padroneggiare queste funzionalità si consiglia l'uso della guida di Excel

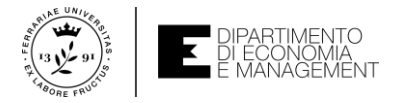

### Autovalutazione – Esempi ed esercizi

- Per esercitarvi con i concetti visti fino ad ora e come ausilio alla preparazione per l'esame, vi suggerisco di cimentarvi con gli esempi e gli esercizi che vi propongo nel seguente file:
  - Gestione\_foglio\_formattazione.xlsx (qui imparerete ad usare le funzioni di inserimento, elimina, sposta o copia fogli, come nascondere le righe/colonne indesiderate, blocco dei riquadri, come dividere la finestra di lavoro e come formattare le celle a seconda del tipo di dato da visualizzare)
- Troverete tutto il materiale sul sito del corso di Informatica come indicato nelle slides di Introduzione al corso

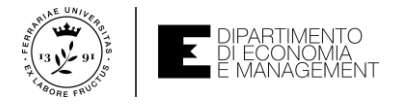

#### Formule e funzioni

- Se Excel venisse usato solamente per immagazzinare una serie di dati sarebbe alla stregua di un qualsiasi editor testuale. Il vero vantaggio di questo applicativo risiede nella possibilità di elaborare i dati attraverso formule e funzioni, ma soprattutto di farlo in maniera ripetitiva e totalmente automatizzata
- Prendiamo l'esempio di un foglio di lavoro che contiene il portafoglio dei titoli investiti di un utente. Per conoscere il totale investito è necessario sommare fra di loro le celle che contengono i valori dei singoli titoli. Facciamolo con una formula!
- Si clicca con il tasto sinistro del mouse sulla cella che vogliamo rendere attiva e che ospiterà la formula, dopodiché nella barra della formula scriviamo la stessa rispettandone a pieno la sintassi (ne parleremo nelle prossime slides...)
- Premiamo Invio per confermare l'inserimento o clicchiamo sulla spunta di Invio

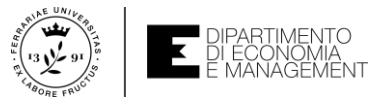

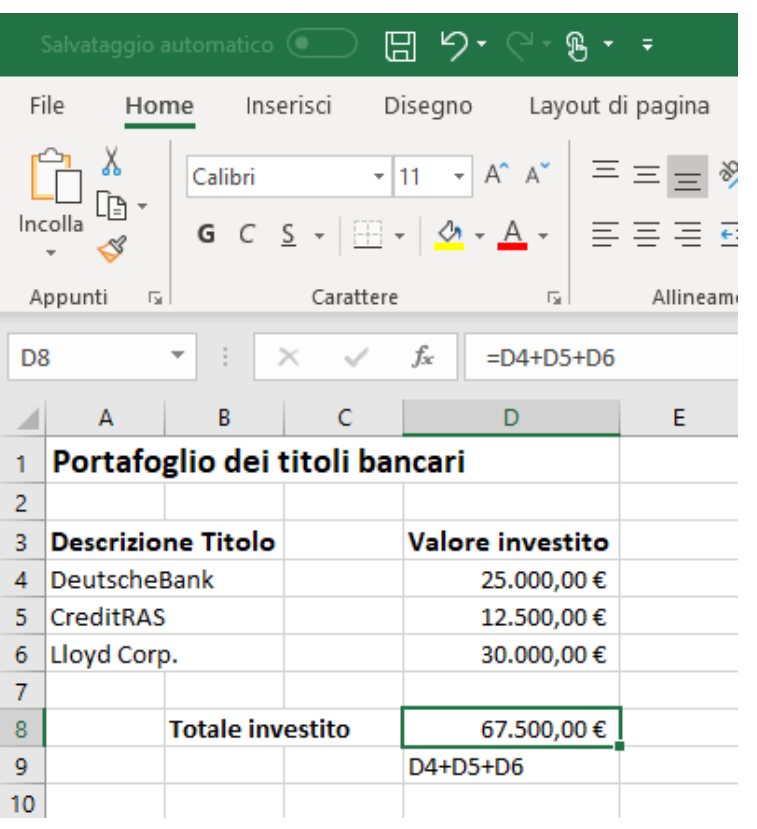

## Formule e funzioni – Esempio

- Se le celle da sommare fossero D4, D5, e D6, nella cella D8 potremmo scrivere la formula matematica della somma =D4+D5+D6
- Il vantaggio di avere usato una formula è che se dovesse in qualsiasi momento cambiare il valore investito di uno dei titoli non c'è bisogno di riscriverla
- La somma si aggiornerebbe automaticamente
- In un foglio di lavoro non c'è un limite alle formule, basta che siano scritte correttamente seguendo la relativa sintassi
- Ogni formula deve iniziare con il simbolo =. Vedete cosa succede alla cella D9?

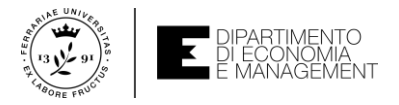

## Formule e funzioni – Sintassi delle formule

- Una formula inizia sempre con il segno =. Se così non fosse, Excel interpreterebbe il contenuto di quella cella come testo...
- Cosa può contenere una formula?
  - Valori numerici che rimangono costanti nel calcolo (es. «10», «263», «0,12», ecc.)
  - Riferimenti di cella che possono essere relativi, assoluti, o misti
  - Operatori di calcolo come quelli aritmetici o le parentesi per variare la sequenza di operazione
- Ad esempio =(B2\*C2)+3 è una formula che contiene due riferimenti di cella relativi (B2 e C2), gli operatori matematici (+ e \*), ed una costante numerica (3)
- Le funzioni sono espressioni all'interno di una formula che operano su uno o più elementi e consentono di ottenere il risultato più velocemente rispetto alla scrittura della formula con i normali operatori. Ne parleremo tra poco...

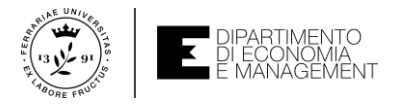

# Operatori di calcolo (aritmetici, confronto, e gestione)

- In Excel gli operatori aritmetici sono i seguenti:
  - + (somma), (differenza), \* (moltiplicazione), / (divisione), % (percentuale), ^ (elevazione potenza)
  - Questi operatori lavorano prevalentemente su dati a base numerica
- Gli operatori di confronto invece sono:
  - = (uguale), > (maggiore), < (minore), >= (maggiore o uguale a), <= (minore o uguale a), <> (diverso da)
  - Questo tipo di operatori si usa per confrontare numeri o testo per decidere come proseguire con il calcolo o per ottenere un risultato logico («vero» o «falso»)
- Infine gli operatori di riferimento sono:
  - : (separa le celle alle estremità di un intervallo), ; (combina più celle o intervalli fra loro), «» (è il simbolo dello spazio vuoto e genera un riferimento alle celle in comune fra due intervalli)

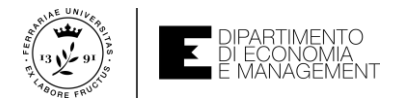

# Funzioni

- Per ragionare sull'argomento «funzioni» riprendiamo l'esempio del portafoglio titoli di un cliente di una banca
- Il totale investito era molto semplice da calcolare perché era la somma di tre singoli titoli e di conseguenza era una **formula** semplice da inserire
- Ma se i titoli fossero stati 10, 20, 100, ... è davvero un attimo sbagliare ad inserire la formula nella relativa barra
- Per questo motivo ci vengono in soccorso le funzioni
- Tra quelle più usate in Excel c'è la funzione SOMMA() la cui sintassi è:
  - SOMMA(intervallo di celle)
- Se nell'esempio avessimo avuto 50 titoli da sommare dalla cella D4 alla cella D54, la sintassi della formula nella cella del totale sarebbe =SOMMA(D4:D54)

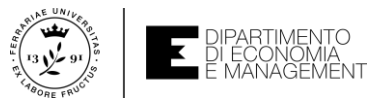

## Funzioni – II caso della SOMMA

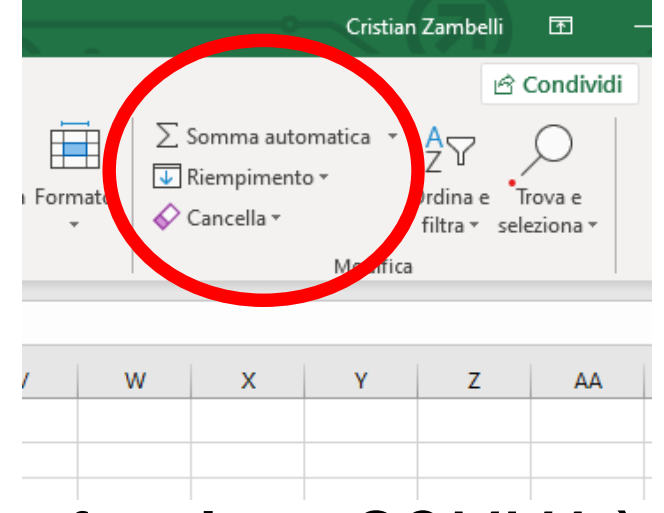

|        | Ê                          | Condividi  |
|--------|----------------------------|------------|
|        | 🖸 Somma automatica 🔹 🗛 📿   | $\bigcirc$ |
| ormato | ∑ <u>S</u> omma Ordina e   | Trova e    |
| *      | Medi <u>a</u> filtra ▼ sel | eziona *   |
|        | <u>C</u> onta numeri a     |            |
|        | Max                        |            |
|        | Min                        |            |
| W      | Altre funzioni Z           | AA         |

| Salvataggio automatico 💿 🗄 🏷 - 🖓 - 🗧 |                                                                                                    |            |          |                  |           |         |  |  |  |  |  |
|--------------------------------------|----------------------------------------------------------------------------------------------------|------------|----------|------------------|-----------|---------|--|--|--|--|--|
| F                                    | ile Ho                                                                                                    | me Inse    | erisci D | isegno Layout d  | li pagina | Formule |  |  |  |  |  |
| Inc                                  | $\begin{array}{ c c c c c } & \overbrace{A}^{\sim} Taglia & & \hline & 11 & \overbrace{A}^{\sim} A^{\sim} & \equiv \equiv \equiv \\ \hline & \bigcirc Copia &  & & \\ & \swarrow & \swarrow & Copia \text{ formato} & & \hline & G & C & \underline{S} &  & \boxed{\Box} & \underline{A} & \overleftarrow{A} &  & \equiv \equiv \equiv \end{bmatrix}$ |            |          |                  |           |         |  |  |  |  |  |
| _                                    | Appun                                                                                                    | iti r      | al .     | Carattere        | 6         |         |  |  |  |  |  |
|                                      | ▼ : × ✓ f <sub>x</sub> =SOMMA(D4:D6)                                                                                                    |            |          |                  |           |         |  |  |  |  |  |
|                                      | А                                                                                                    | В          | С        | D                | E         | F       |  |  |  |  |  |
| 1                                    | Portafo                                                                                                    | glio dei t | itoli ba | ncari            |           |         |  |  |  |  |  |
| 2                                    |                                                                                                    |            |          |                  |           |         |  |  |  |  |  |
| 3                                    | Descrizio                                                                                                    | ne Titolo  |          | Valore investito |           |         |  |  |  |  |  |
| 4                                    | Deutsche                                                                                                    | Bank       |          | 25.000,00€       |           |         |  |  |  |  |  |
| 5                                    | CreditRAS                                                                                                    | S          |          | 12.500,00€       |           |         |  |  |  |  |  |
| 6                                    | Lloyd Cor                                                                                                    | р.         |          | 30.000,00€       |           |         |  |  |  |  |  |
| 7                                    |                                                                                                    |            |          |                  | 3R x 1C   |         |  |  |  |  |  |
| 8                                    | 3 Totale investito                                                                                                    |            |          | =SOMMA(D4:D6)    |           |         |  |  |  |  |  |
| 9                                    |                                                                                                    |            |          | SOMMA(num1; [n   | um2];)    |         |  |  |  |  |  |
| 10                                   |                                                                                                    |            |          |                  |           |         |  |  |  |  |  |

- La funzione SOMMA è una delle più usate in Excel
- Per inserire in una cella la funzione SOMMA si può anche usare il pulsante Somma disponibile nella scheda Home della barra multifunzione
- Basta cliccare sulla cella in cui inserire la formula e cliccare con il tasto sinistro del mouse sull'icona Somma. Poi premere Invio
- Prima della conferma di Invio della formula, Excel vi darà una visualizzazione grafica dell'intervallo di celle coinvolte dalla funzione
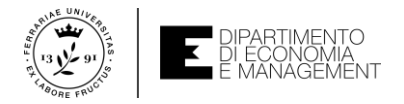

### Funzioni – Sintassi generica

- Come abbiamo visto una funzione è un oggetto che consente di ottenere vantaggi in termini di riduzione del tempo di calcolo e migliore affidabilità dei risultati
- La sintassi generica di una qualsiasi funzione è:
  - Nomefunzione(argomento1; argomento2; ...; argomentoN)
- Nomefunzione è il nome di una specifica funzione di cui bisogna conoscere il nome esatto e le funzionalità che essa offre
- argomento1; ...; argomentoN sono gli «oggetti» su cui opera la funzione. Possono essere riferimenti a celle, numeri, ecc. Sono sempre separati dall'operatore ;
- Da notare che un argomento può essere a sua volta una funzione. In questo caso si parla di funzioni «annidate» come ad esempio =SOMMA(SOMMA(D2:D5);D6)
- La guida in linea di Excel invocata premendo il tasto *F1* sulla tastiera o usando la funzionalità *ricerca Intelligente* vi daranno informazioni su ogni specifica **funzione**

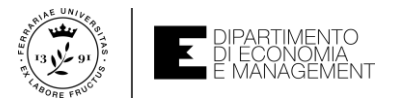

### Funzioni – Categorie

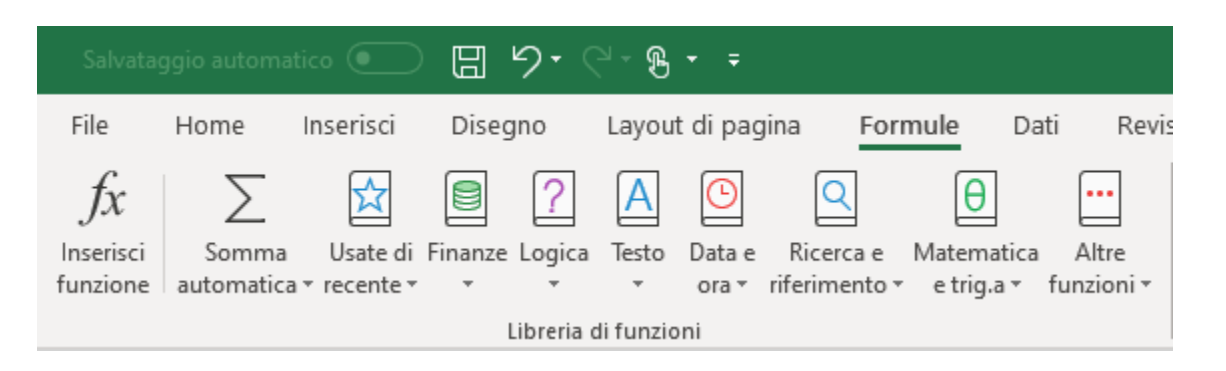

Scheda *Formule* della **barra multifunzione** 

- Excel mette a disposizione una serie di funzioni da usare nelle formule a seconda del tipo di applicazione per cui il foglio di lavoro è stato predisposto
- Possiamo suddividere le funzioni di Excel in tre categorie principali:
  - Funzioni scientifiche (matematiche, statistiche, trigonometriche, logiche, finanziarie)
  - Funzioni operanti su testo e informazioni (ricerca e riferimento, data/ora, informative)
  - Funzioni per la gestione dei dati (database, cubi, web, definite dall'utente)
- Esistono anche **funzioni** chiamate di *compatibilità*, usate in versioni precedenti di Excel e poi sostituite con una realizzazione più efficiente

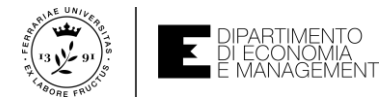

#### Funzioni scientifiche – Matematica (alcune funzioni...)

| Sintassi           | Esempio       | Cosa fa?                                                                 |
|--------------------|---------------|--------------------------------------------------------------------------|
| SOMMA(num1;; numN) | =SOMMA(B1:B4) | Somma i numeri dalla cella<br>B1 alla cella B4                           |
| MAX(num1;; numN)   | =MAX(B1:B4,4) | Individua il valore massimo<br>tra i valori dell'intervallo<br>B1:B4 e 4 |
| INT(num)           | =INT(B3)      | Calcola la parte intera del<br>numero nella cella B3                     |
| RADQ(num)          | =RADQ(3)      | Calcola la radice quadrata<br>del numero 3                               |
| LN(num)            | =LN(A6)       | Calcola il logaritmo naturale<br>del numero nella cella A6               |

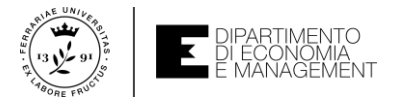

### Funzioni scientifiche – Logica (alcune funzioni...)

| Sintassi                                                  | Esempio                 | Cosa fa?                                                                                                    |
|-----------------------------------------------------------|-------------------------|----------------------------------------------------------------------------------------------------|
| SE(test;se_vero;se_falso)                                 | =SE(A1<>10;B4;15)       | Se la cella A1 contiene un<br>valore diverso da 10 allora la<br>cella assumerà il valore<br>contenuto in B4, altrimenti<br>assumerà il valore 15                                    |
| PIÙ.SE(test1;se_vero1;test2;se<br>_vero2;;testN;se_veroN) | =PIÙ.SE(A1<5;5;A1>10;3) | Se la cella A1 contiene un<br>valore minore di 5 allora la<br>cella assumerà valore 5,<br>altrimenti controlla se A1 è<br>maggiore di 10, in tal caso la<br>cella assumerà valore 3 |

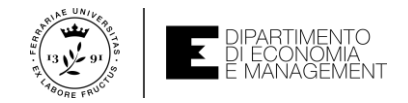

### Funzioni testo e informazioni – testo e ricerca (alcune funzioni...)

| Sintassi                        | Esempio                | Cosa fa?                                                                                                    |
|---------------------------------|------------------------|----------------------------------------------------------------------------------------------------|
| TROVA(testo;stringa;inizio)     | =TROVA(«U»;A3;3)       | Cerca il carattere «U» nella cella A3<br>a partire dal terzo carattere. Se la<br>ricerca ha esito positivo nella cella<br>contenente la formula viene<br>visualizzato il numero che<br>corrisponde alla posizione occupata<br>dal carattere |
| RIPETI(testo;volte)             | =RIPETI(«Ciao»;4)      | Scrive 4 volte il testo «Ciao»                                                                                                    |
| RIF.COLONNA(rif)                | =RIF.COLONNA(F6)       | Viene visualizzato il numero della colonna cercata (6)                                                                                                    |
| CERCA(valore;vettore;risultato) | =CERCA(10;A1:A5;B1:B5) | Cerca il valore 10 nell'intervallo<br>A1:A5. Se lo trova restituisce il<br>valore che si trova nella stessa<br>posizione in B1:B5                                                                                                    |

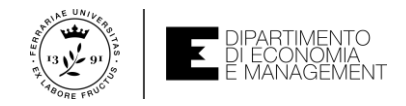

### Funzioni testo e informazioni – data e ora (alcune funzioni...)

| Sintassi          | Esempio   | Cosa fa?                                                                                                    |
|-------------------|-----------|----------------------------------------------------------------------------------------------------|
| OGGI()            | =OGGI()   | Visualizza il numero<br>progressivo dal 1/1/1900<br>corrispondente alla data del<br>giorno corrente se la cella è<br>formattata come numero,<br>altrimenti visualizza la data |
| MESE(num_seriale) | =MESE(D3) | Visualizza il numero<br>corrispondente del mese<br>dell'anno della data<br>memorizzata nella cella D3. Se<br>fosse ad esempio marzo,<br>verrebbe visualizzato 3               |

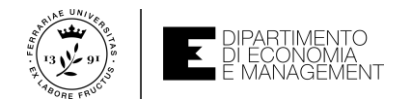

### Funzioni di gestione dati – database e web (alcune funzioni...)

| Sintassi                         | Esempio                                   | Cosa fa?                                                                                                    |
|----------------------------------|-------------------------------------------|----------------------------------------------------------------------------------------------------|
| DB.SOMMA(database;campo;criteri) | =DB.SOMMA(B5:F20;<br>«Rendimento»; B1:G2) | Cerca nel database contenuto<br>nell'intervallo di celle B5:F20 il<br>campo (colonna) che si chiama<br>«Rendimento» e utilizza le celle<br>dell'intervallo G2 per effettuare<br>l'operazione |
| SERVIZIO.WEB(url)                | =SERVIZIO.WEB(«http://w<br>ww.unife.it)   | Restituisce dati dal servizio<br>fornito dal sito indicato                                                                                                    |

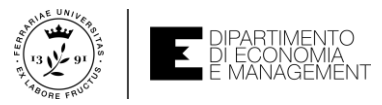

#### Come inserire una funzione se conosco il suo nome

|             |           |           | Libre      | ria di fun | zioni         |          |      |           | Non      | ni definiti   |               |     |
|-------------|-----------|-----------|------------|------------|---------------|----------|------|-----------|----------|---------------|---------------|-----|
| S           | ERVIZIO   | • : [     | × ✓        | $f_{x}$    | =SOM          |          |      |           |          |               |               |     |
|             | Α         | В         | С          |            | D             | E        | F    |           | G        | н             | 1             |     |
| 1           | Portafo   | glio de   | i titoli b | ancar      | i             |          |      |           |          |               |               |     |
| 2           |           |           |            |            |               |          |      |           |          |               |               |     |
| 3           | Descrizio | ne Titol  | 0          | Valo       | ore investito |          |      |           |          |               |               |     |
| 4           | Deutsche  | Bank      |            |            | 25.000,00€    |          |      |           |          |               |               |     |
| 5 CreditRAS |           |           |            | 12.500,00€ |               |          |      |           |          |               |               |     |
| 6           | Lloyd Cor | р.        |            |            | 30.000,00€    |          |      |           |          |               |               |     |
| 7           |           |           |            |            |               |          |      |           |          |               |               |     |
| 8           |           | Totale in | nvestito   | =SOI       | N             |          |      |           |          |               |               |     |
| 9           |           |           |            | (fx        | SOMMA         |          | Somm | ia i nume | ri prese | nti in un int | ervallo di ce | lle |
| 10          |           |           |            | (fx        | SOMMA.DIFF.Q  |          |      |           |          |               |               |     |
| 11          |           |           |            | (A)        | SOMMA.PIÙ.SE  |          |      |           |          |               |               |     |
| 12          |           |           |            |            | SOMMA.Q       |          |      |           |          |               |               |     |
| 13          |           |           |            | (F)        | SOMMA.Q.DIFF  |          |      |           |          |               |               |     |
| 14          |           |           |            | (fx)       | SOMMA.SERIE   |          |      |           |          |               |               |     |
| 15          |           |           |            | (fx        | SOMMA.SOMM    | A.Q      |      |           |          |               |               |     |
| 16          |           |           |            | (fx        | COMP.SOMMA    |          |      |           |          |               |               |     |
| 17          |           |           |            | (fs)       | DB.SOMMA      |          |      |           |          |               |               |     |
| 18          |           |           |            | (k)        | MATR.SOMMA.F  | PRODOTTO |      |           |          |               |               |     |
| 19          |           |           |            |            |               |          |      |           |          |               |               |     |

| 1  | Portafoglio dei titoli bancari |               |                      |  |  |  |
|----|--------------------------------|---------------|----------------------|--|--|--|
| 2  |                                |               |                      |  |  |  |
| 3  | Descrizio                      | ne Titolo     | Valore investito     |  |  |  |
| 4  | Deutschel                      | Bank          | 25.000,00€           |  |  |  |
| 5  | CreditRAS                      | 5             | 12.500,00€           |  |  |  |
| 6  | Lloyd Corp                     | p.            | 30.000,00€           |  |  |  |
| 7  |                                |               |                      |  |  |  |
| 8  |                                | Totale invest | ito =SOMMA(          |  |  |  |
| 9  |                                |               | SOMMA(num1; [num2];) |  |  |  |
| 10 |                                |               |                      |  |  |  |

Da notare ancora una volta il suggerimento sulla sintassi

- Quando si conosce il nome della funzione da inserire nella formula basta inserirla nella cella facendola precedere dal segno =
- Non appena si inizia a digitare il nome della funzione, Excel apre un elenco a discesa con tutte le possibili funzioni selezionabili in ordine alfabetico
- Accanto al nome della funzione compare una descrizione del suo scopo
- A questo punto si può terminare l'inserimento completando la digitazione o facendo doppio clic con il mouse sulla **funzione** nell'elenco

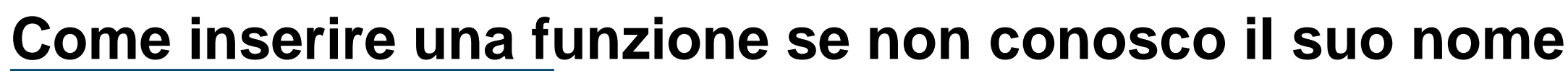

| Inserisci funzione ?                                                                | ×    | Argomenti funzione ?                                                                                                    |
|-------------------------------------------------------------------------------------|------|----------------------------------------------------------------------------------------------------|
| Ce <u>r</u> ca una funzione:                                                        |      | SOMMA                                                                                                    |
| Digitare una breve descrizione di cosa si desidera fare, quindi fare clic<br>su Vai | ai   | Num1 D4:D6 = 15000.12500.30000}                                                                                                    |
| Oppure selezionare una <u>c</u> ategoria: Matematiche e trigonometriche 🗸           |      | Num2 🛨 = ymm                                                                                                    |
| Selezionare una <u>f</u> unzione:                                                   |      |                                                                                                    |
| SEGNO<br>SEN<br>SENH                                                                | ^    |                                                                                                    |
| SOMMA<br>SOMMA,DIFF,O                                                               |      | - 67500                                                                                                    |
| SOMMA.PIÙ.SE<br>SOMMA.Q                                                             | ~    | Somma i numeri presenti in un intervallo di celle.                                                                                         |
| SOMMA(num1;num2;)<br>Somma i numeri presenti in un intervallo di celle.             |      | Num1: num1;num2; sono da 1 a 255 argomenti di cui ottenere<br>valori logici e il testo vengono ignorati, anche se digitati e<br>argomenti. |
|                                                                                     |      | Risultato formula =                                                                                                    |
| Guida relativa a questa funzione OK Annu                                            | ulla | Guida relativa a questa funzione OK                                                                                                    |

- Quando non si conosce il nome della funzione da inserire nella formula si può usare la modalità Inserisci funzione nella scheda Formule della barra multifunzione
- Si aprirà una finestra di dialogo che consentirà la ricerca della **funzione** desiderata o fornendone una breve descrizione oppure selezionandola da un *Categoria*
- Una volta trovata la **funzione** desiderata e avere visualizzato la sintassi di esempio si può cliccare su *OK* per aprire la finestra *Argomenti funzione* e terminare

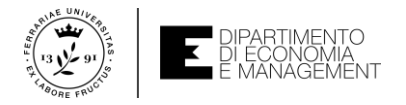

#### Ordinamento dei dati

- In un foglio di lavoro e in tutte le elaborazioni ad esso legate può sorgere la necessità di modificare l'ordine con cui i dati sono stati inseriti
- Se il **foglio di lavoro** è particolarmente complesso o grande può tornare utile avere dei meccanismi che ci consentano in maniera mirata di reperire delle informazioni
- Per queste motivazioni esistono le tecniche di ordinamento dei dati
- Tuttavia, queste operazioni possono portare a risultati indesiderati e se non accuratamente eseguite anche a seri malfunzionamenti del **foglio di lavoro**!!!

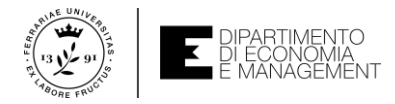

## Ordinamento dei dati – Undo e Redo (...ho fatto un casino)

- Come in ogni attività, anche lavorando sui fogli di lavoro di Excel si possono commettere sbagli
- A meno che non si compiano errori quali la cancellazione della cartella di lavoro dal PC o la disinstallazione di Office (!), gli errori di Excel possono essere evitabili o comunque «recuperabili» semplicemente
- La funzionalità che permette di correggere un errore compiuto è Annulla (Undo)
- La funzionalità *Annulla* usa uno spazio della memoria del PC (buffer) che registra una traccia di ogni singola operazione eseguita dall'utente
- Questo buffer non ha una dimensione infinita (dipende dalla memoria del PC e dalla versione di Office in uso) e soprattutto viene «svuotato» ogni volta che il file su cui si sta lavorando viene salvato e chiuso
- Tuttavia, questo meccanismo di «roll-back» è molto molto utile...

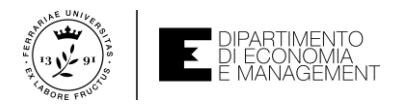

## Ordinamento dei dati – Undo e Redo (...ho fatto un casino)

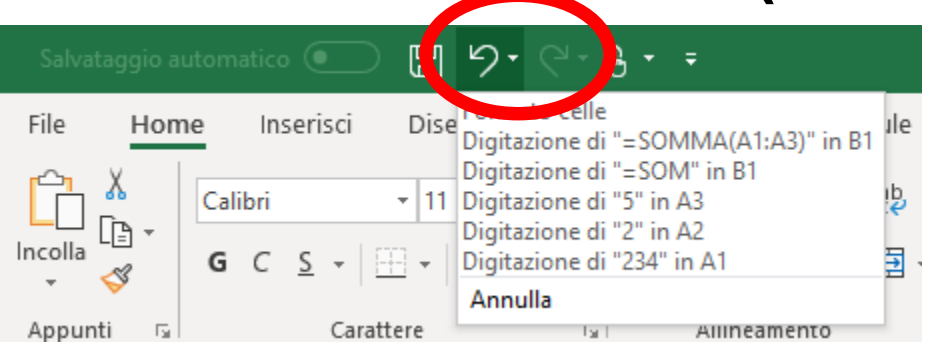

- Per annullare l'ultima operazione eseguita come ad esempio una cancellazione non voluta di un dato o un inserimento errato basta premere la combinazione di tasti CTRL+Z. Excel tornerà alla situazione precedente l'errore
- Più volte si preme CTRL+Z più si percorre a ritroso il «buffer» delle operazioni
- Lo stesso tipo di effetto si ottiene premendo il tasto Annulla sulla barra di accesso rapido. Cliccando sulla freccia accanto al tasto si può vedere il contenuto del «buffer» e selezionare quante e quali operazioni annullare
- E se ho annullato un'**operazione** di troppo? Si può usare la funzionalità *Ripristina* (*CTRL*+Y da tastiera o tasto accanto ad *Annulla*) che si comporta in maniera duale

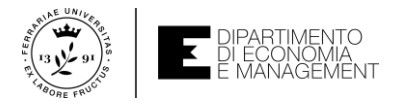

#### Ordinamento dei dati – Esecuzione

- Supponiamo di riprendere l'esempio di un foglio di lavoro che contiene una rubrica telefonica di un'azienda che ha subito un certo numero di aggiornamenti sui dati
- Difficilmente la rubrica vedrà la ragione sociale ordinata in maniera alfabetica
- Inoltre non è detto che sia quello il tipo di ordinamento voluto. Magari voglio poter ordinare i dati per città o per numero di telefono o per più livelli di ordinamento
- Bisognare tenere conto che le varie modalità di ordinamento dipendono dal tipo di dato e dalla formattazione dell'intervallo di celle che si vuole ordinare
  - Dati di tipo testo: ordine alfabetico
  - Dati di tipo numero: ordine crescente o decrescente
  - Dati di tipo data: giorni, mesi, anni

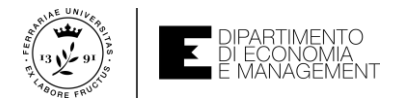

#### Ordinamento dei dati – Esecuzione

|   |                        | / £       |                          |             |          |                              | Ordina                                                        |                                              | ? ×                              |
|---|------------------------|-----------|--------------------------|-------------|----------|------------------------------|---------------------------------------------------------------|----------------------------------------------|----------------------------------|
| A | 2 * : ×                | √ Jx      | Microsemi corp.          |             |          |                              | $+$ <u>Agg</u> iungi livello $\times$ <u>E</u> limina livello | [₽ <u>C</u> opia livello ∧ ∨ <u>O</u> pzioni | . 🗹 Dati con <u>i</u> ntestazion |
|   | А                      | В         | С                        | D           | E        | Dati Revisione Visualizza Co | Colonna                                                       | Ordina in base a                             | Ordine                           |
| 1 | Ragione sociale        | Città     | Indirizzo                | Telefono    |          |                              | Ordina per Ragione sociale 🗸                                  | Valori cella 🗸                               | Dalla A alla Z 🗸 🗸               |
| 2 | Microsemi corp.        | Vimercate | Via Torri Bianche, 1     | 02-54290312 |          | a z Z Ordina Filtro          |                                                               |                                              |                                  |
| 3 | ActiveTechnologies srl | Ferrara   | Via Bela Bartok, 29/b    | 0532-177245 |          | Av Avanzate                  |                                                               |                                              |                                  |
| 4 | Infineon Italia srl    | Padova    | Via Niccolò Tommaseo, 65 | 049-23199   |          | I Ordina e filtra            |                                                               |                                              |                                  |
| 5 | Infineon Italia srl    | Milano    | Viale Forlanini, 34      | 02-437282   |          |                              |                                                               |                                              |                                  |
| 6 | NplusT srl             | Perugia   | Via San Martino, 1       | 0365-241642 |          |                              |                                                               |                                              | OK Annulla                       |
| 7 |                        |           |                          |             | <u>%</u> |                              |                                                               |                                              |                                  |

- Per ordinare i dati della rubrica di esempio bisogna selezionare l'intervallo di celle da ordinare escludendo la prima riga che indica il contenuto delle celle (etichette)
- Cliccare sulla scheda Dati della barra multifunzione e fare clic sull'icona Ordina per aprire la finestra di dialogo omonima (stessa funzione si ha nella sezione Modifica della scheda Home della barra multifunzione con nome Ordina e filtra)
- Si può cliccare sul pulsante con la freccia verso il basso accanto a Ordina per e selezionare «Ragione sociale» come etichetta, verificando che Ordine sia «dalla A alla Z». Cliccando su OK si esegue l'ordinamento

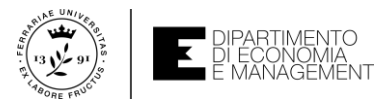

#### Ordinamento dei dati – Modalità di ordinamento

| Ordina           |            |                           |                  |    |                | ?               | ×       |
|------------------|------------|---------------------------|------------------|----|----------------|-----------------|---------|
| + <u>A</u> ggiun | gi livello | × <u>E</u> limina livello | Copia livello    | ni | 🗹 Dati co      | n <u>i</u> ntes | tazioni |
| Colonna          |            |                           | Ordina in base a |    | Ordine         |                 |         |
| Ordina per       | Ragione    | sociale 🗸                 | Valori cella 🗸   | 1  | Dalla A alla Z |                 | $\sim$  |
| Quindi per       | Città      | ~                         | Valori cella 🗸   | -  | Dalla A alla Z |                 | $\sim$  |
| Quindi per       | Indirizzo  | ~                         | Valori cella 🗸   | 1  | Dalla A alla Z |                 | $\sim$  |
| Quindi per       | Telefono   | ~                         | Valori cella 🗸   | 1  | Dalla A alla Z |                 | $\sim$  |
|                  |            |                           |                  |    |                |                 |         |
|                  |            |                           |                  |    |                |                 |         |
|                  |            |                           |                  |    | OK             | Ann             | ulla    |

- Le modalità di ordinamento dei dati in Excel sono molteplici come abbiamo illustrato due slides fa e sono selezionabili nella casella Ordine
- È possibile però personalizzare la modalità di ordinamento utilizzando ad esempio più livelli (più criteri di ordinamento come mostrato nella figura di esempio)
- Per aggiungere un livello di ordinamento basta premere su pulsante Aggiungi livello nella finestra Ordina. A questo punto se Excel trova due valori uguali sul primo livello di ordinamento allora proseguirà con il secondo e così via...

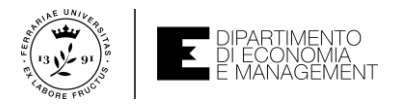

## Ordinamento dei dati – Opzioni di ordinamento

| Opzioni di ordinamento $?	imes	imes$ | È possibile anche definire se                       |
|--------------------------------------|-----------------------------------------------------|
| Maiuscole/minuscole                  | l' <b>ordinamento</b> deve tenere                   |
| Orientamento                         | conto di Maiuscole/minuscole e                      |
| Ordina dall' <u>a</u> lto in basso   | qual è la direzione di                              |
| Ordina da sinistra a destra          | ordinamento scegliendo Opzioni                      |
| OK Annulla                           | dalla finestra Ordina                               |
|                                      | Opzioni di ordinamento  ?  ×    Maiuscole/minuscole |

- In Excel esistono diverse opzioni di ordinamento che si usano per affinare il risultato di un operazione eseguita su elenchi particolari
- Si supponga di avere una cella che contiene un campo testuale indicante un mese dell'anno e che si voglia ordinare proprio in base al mese. Se questo campo fosse ordinato in maniera alfabetica si avrebbe «Agosto, Aprile, Febbraio, ecc.»
- Per ovviare al problema si può definire nella finestra Ordina un Elenco personalizzato per aprire la finestra di dialogo Elenchi e qui inserire l'elenco dei mesi

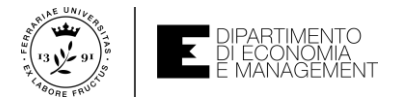

### Autovalutazione – Esempi ed esercizi

- Per esercitarvi con i concetti visti fino ad ora e come ausilio alla preparazione per l'esame, vi suggerisco di cimentarvi con gli esempi e gli esercizi che vi propongo nel seguente file:
  - Fomule\_funzioni\_ordinamento.xlsx (qui imparerete ad inserire le formule in un foglio di lavoro, usare le funzioni principalmente usate in Excel, ed ordinare i dati secondo uno specifico criterio in modo da migliorarne la fruibilità e capirne meglio il contenuto)
- Troverete tutto il materiale sul sito del corso di Informatica come indicato nelle slides di Introduzione al corso

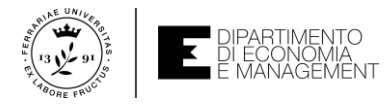

## Salvataggio dei dati (...ho finito il lavoro. Dove lo piazzo?)

- Un foglio di lavoro viene eseguito per svolgere rapidamente brevi operazioni di cui non occorre tenere traccia, ma spesso è utile salvare il proprio lavoro per accedervi in futuro da un qualsiasi dispositivo che supporti l'applicativo Excel
- Questo vale per le cartelle di lavoro particolarmente complesse ad esempio
- Dopo avere utilizzato Excel, avere inserito i dati in un foglio di lavoro, computato formule e funzioni, formattato le celle, ecc., per non perdere il lavoro svolto lo si salva su un supporto di memorizzazione
- Il salvataggio avviene su un file che da Office 2007 in poi ha estensione .xlsx
- ATTENZIONE! Il formato *.xls* (quello precedente a *.xlsx*) è supportato da Excel 2019 e Excel per Office 365, ma non vale il viceversa. Office 2003 non può leggere i formati *.xlsx* a meno di non usare programmi specifici per la conversione

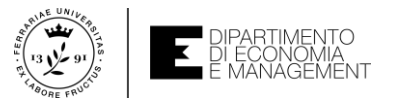

### Salvataggio dei dati – Schermate di salvataggio

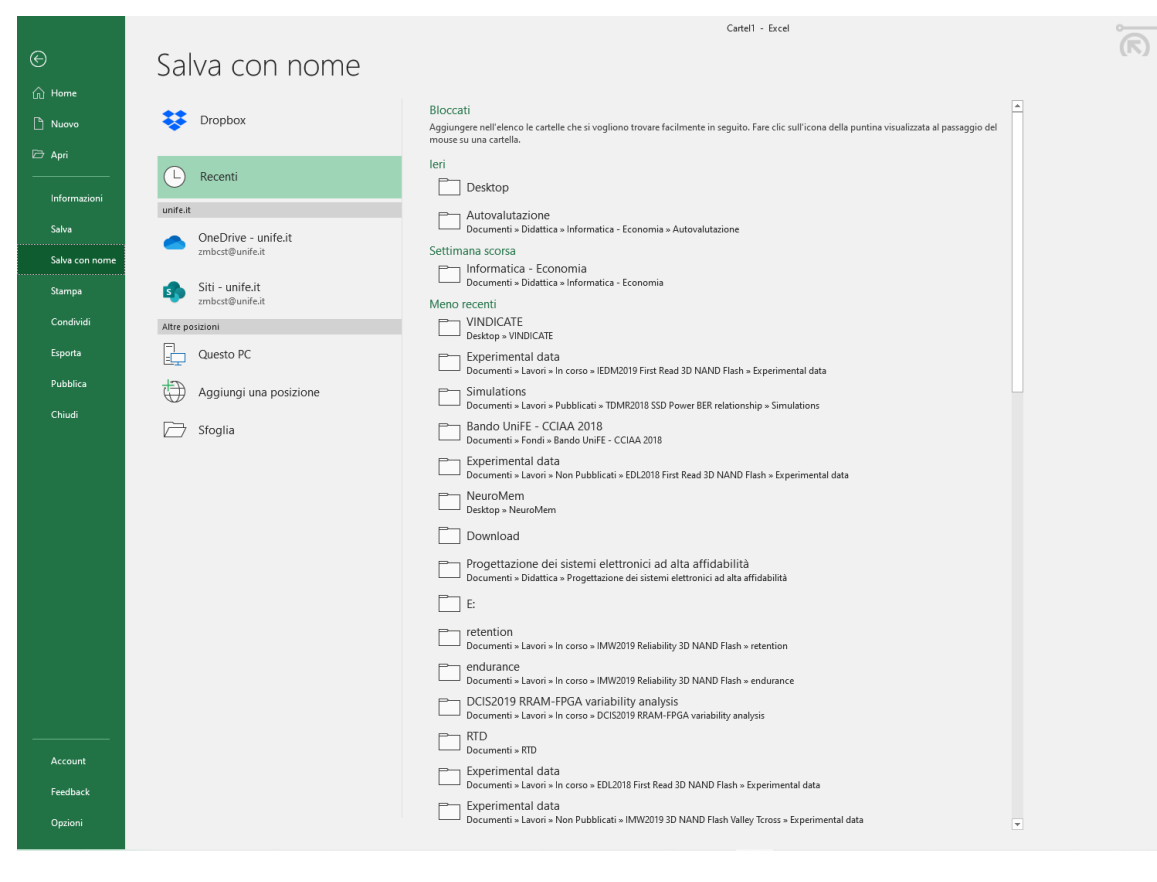

- Fare clic sulla scheda *File* della **barra multifunzione** 
  - All'apertura della scheda Informazioni fare clic su Salva o Salva con nome
  - Scegliere se salvare il file sul servizio OneDrive (cloud) di Microsoft o sul proprio PC
  - Inserire il nome del file nella casella Nome file
  - Confermare cliccando su Salva

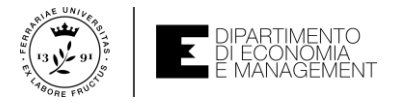

#### Salvataggio dei dati – Schermate di salvataggio

| XII Salva con nome                                      |                |                            |           |                  |                  |                   |                   | ×    |
|---------------------------------------------------------|----------------|----------------------------|-----------|------------------|------------------|-------------------|-------------------|------|
| $\leftrightarrow$ $\rightarrow$ $\checkmark$ $\uparrow$ | > Questo P     | PC > Documenti >           |           |                  |                  | ✓ <sup>0</sup> Ce | erca in Documenti | Q    |
| Organizza 👻 Nu                                          | iova cartella  |                            |           |                  |                  | ()                |                   |      |
| 📥 OneDrive - unife                                      | e.ir No        | ome                        |           | Ultima modifica  | Тіро             | Dimensione        |                   | ^    |
| Ouerto PC                                               |                | Assegno di ricerca         |           | 23/01/2017 15:36 | Cartella di file | 2                 |                   |      |
|                                                         |                | Blocchi appunti di OneNote |           | 11/02/2017 16:49 | Cartella di file | 2                 |                   |      |
| Desktop                                                 |                | CFR                        |           | 06/02/2018 12:47 | Cartella di file | 2                 |                   |      |
| 🚆 Documenti                                             |                | Consulenze                 |           | 23/01/2017 15:36 | Cartella di file | 2                 |                   |      |
| 🕂 Download                                              |                | Curriculum Vitae           |           | 01/08/2019 12:07 | Cartella di file | 2                 |                   |      |
| 📰 Immagini                                              |                | Didattica                  |           | 15/07/2019 10:03 | Cartella di file | 2                 |                   |      |
| h Musica                                                |                | Dipartimento DE            |           | 11/07/2019 13:00 | Cartella di file | 2                 |                   |      |
| 💼 Oggetti 3D                                            |                | Documenti digitalizzati    |           | 04/02/2018 09:04 | Cartella di file | 2                 |                   |      |
| Video                                                   |                | Dottorato                  |           | 28/11/2018 07:43 | Cartella di file | 2                 |                   |      |
| Video                                                   |                | Esame di Stato             |           | 23/01/2017 15:36 | Cartella di file | 2                 |                   |      |
| 🏪 Disco locale (C                                       | .:)            | Fax                        |           | 06/06/2019 13:15 | Cartella di file | 2                 |                   |      |
| 💣 Rete                                                  | ×              | File di Outlook            |           | 25/08/2019 09:43 | Cartella di file | 2                 |                   | ~    |
| Nome file:                                              | Cartel1        |                            |           |                  |                  |                   |                   | ~    |
| Salva come:                                             | Cartella di la | avoro di Excel             |           |                  |                  |                   |                   | ~    |
| L.<br>Autoria                                           | Cristian Zau   | esh alli                   | Tage Age  | iunai taa        | Titolo           | Aggiuggi titala   |                   |      |
| Auton:                                                  | Cristian Zai   | mpelli                     | iag: Aggi | lungi tag        | 11010:           | Aggiungi titolo   |                   |      |
|                                                         | Salva          | a anteprima                |           |                  |                  |                   |                   |      |
| ∧ Nascondi cartelle                                     |                |                            |           |                  |                  | Strumenti 👻       | Salva Ann         | ulla |

- Salvare un file di lavoro di Excel comporta anche la scelta di diverse opzioni quali:
  - La posizione di salvataggio (cartella)
  - Il formato del file
  - Le impostazioni per una eventuale pubblicazione su Internet (cloud)
  - La crittografia se desiderata!

• Se lasciate scritto *Cartel1* come *Nome file* (vedi figura di esempio) verrà salvato un file dal nome *Cartel1.xlsx* nella posizione predefinita per il salvataggio

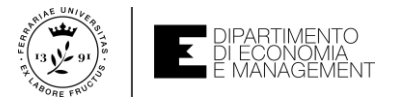

## Salvataggio dei dati – Opzioni di salvataggio

- Per quanto riguarda la scelta della cartella di destinazione del file la si può scegliere:
  - Tra quelle presenti nel proprio PC
  - Su USB key, CD o DVD riscrivibili, Dischi di memoria estraibili (Hard disk esterni)
  - Su Internet
- La scelta della zona di destinazione del file viene effettuata sulla barra di navigazione a sinistra della finestra Salva con nome vista nella slide precedente
- Per quanto riguarda invece il formato dei file abbiamo detto che l'estensione predefinita dei files creati da Excel 2019 o per Office 365 è .xlsx, ma questo non è l'unico formato di lavoro. Consultate la guida per vederli tutti, qui riporto i seguenti:
  - .xlsm Cartella di lavoro con attivazione macro (ne parleremo nel Modulo 4 del corso)
  - .xls Cartella di lavoro per Office 97-2003
  - .pdf Formato Adobe PDF
  - .txt Testo delimitato da tabulazioni

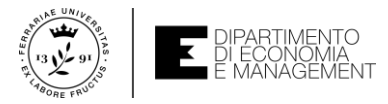

# Salvataggio dei dati – Opzioni di salvataggio (per il web)

- Un foglio di lavoro può risiedere anche su Internet attraverso il salvataggio dello stesso sul cloud
- Il cloud (servizio OneDrive) è uno spazio di memoria accessibile su Internet su cui diversi dispositivi vi possono accedere. La comodità sta proprio nella disponibilità ubiqua dei dati e la possibilità di lavorare sullo stesso file da più PC collegati in rete
- Per salvare un file su OneDrive usate la stessa identica procedura come se foste sul vostro PC, eccetto che la cartella di destinazione sarà OneDrive Personale
- Oltre al salvataggio su cloud è anche possibile creare da un foglio di lavoro una pagina web. In questo caso dovete selezionare l'opzione Pagine Web dalla casella Salva come della finestra di dialogo Salva con nome
- Tuttavia si tratta di una funzionalità avanzata di Excel che non fa parte del programma d'esame e che potete approfondire in privato consultando la guida